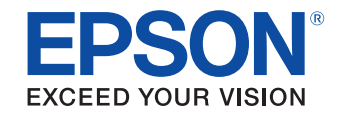

# UB-R04無線LANインターフェイス 詳細取扱説明書

#### 製品概要

特徴について説明します。

#### セットアップ

設置方法について説明します。

#### アプリケーション開発情報

アプリケーションを開発する際に必要な情報について 説明します。

#### プログラミングサンプル

プログラミングに関する情報を説明します。

#### UB-R04 の仕様

UB-R04の仕様について説明します。

#### 無線 LAN プリンターの置き換え

UB-R03無線LANインターフェイス搭載TMプリンターからの移行方法について説明します。

#### ご注意

- 本書の内容の一部または全部を無断で転載、複写、複製、改ざんすることは固くお断りします。
- 本書の内容については、予告なしに変更することがあります。最新の情報はお問い合わせください。
- 本書の内容については、万全を期して作成いたしましたが、万一ご不審な点や誤り、記載もれなど、お気づきの 点がありましたらご連絡ください。
- 運用した結果の影響については、上項にかかわらず責任を負いかねますのでご了承ください。
- 本製品がお客様により不適切に使用されたり、本書の内容に従わずに取り扱われたり、またはエプソンおよびエ プソン指定の者以外の第三者により修理・変更されたことなどに起因して生じた損害などにつきましては、責任 を負いかねますのでご了承ください。
- エプソン純正品およびエプソン品質認定品以外のオプションまたは消耗品を装着してトラブルが発生した場合には、責任を負いかねますのでご了承ください。

#### 商標について

EPSON および EXCEED YOUR VISION はセイコーエプソン株式会社の登録商標です。

WPA<sup>TM</sup>、WPA2<sup>TM</sup>はWi-Fi Alliance<sup>®</sup>の商標です。

Microsoft、Win32、Windows、Windows Vista は米国 Microsoft Corporation の米国およびその他の国における商標または登録商標です。

その他の製品名および会社名は、各社の商標または登録商標です。

© Seiko Epson Corporation 2013-2014. All rights reserved.

## 安全のために

#### 記号の意味

本書では以下の記号が使われています。それぞれの記号の意味をよく理解してから製品を取り扱ってください。

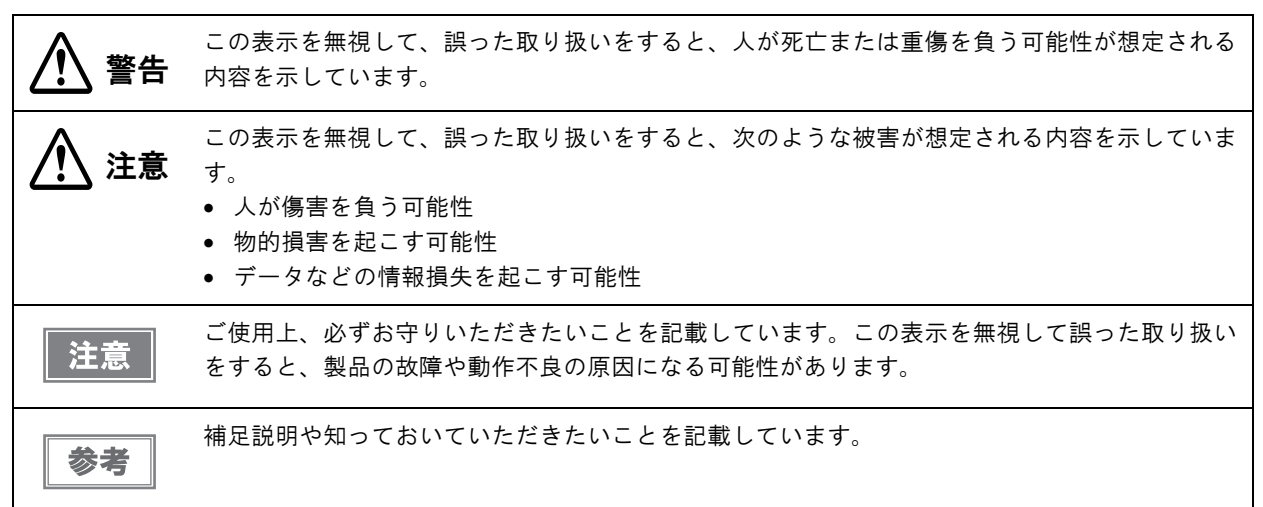

#### 警告事項

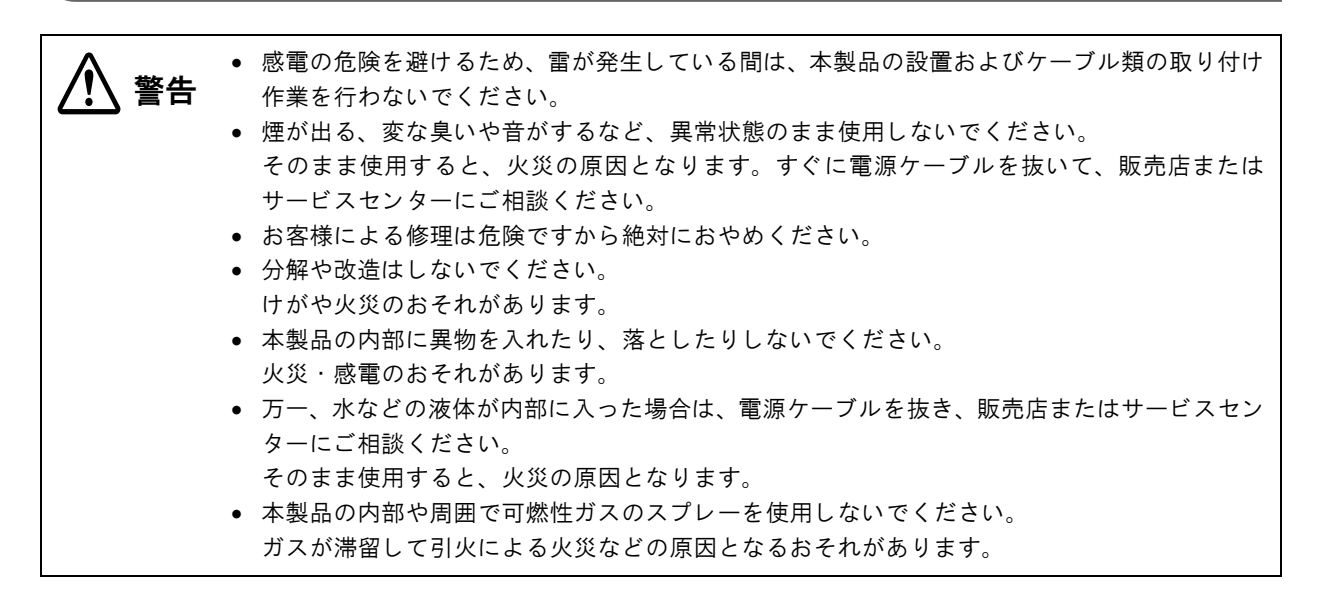

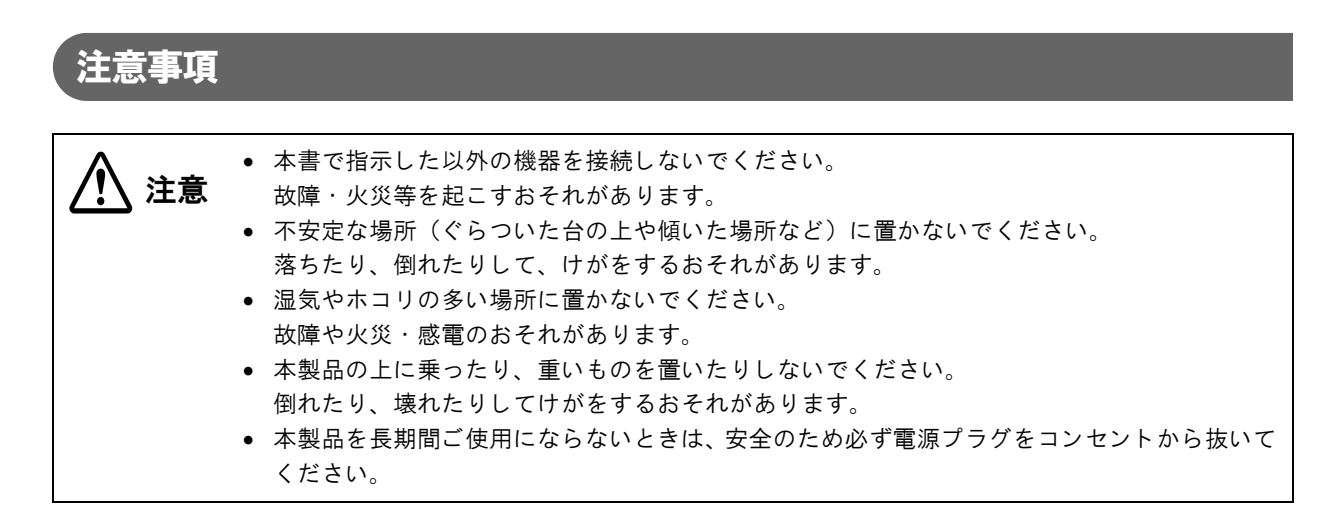

## 本製品の修理について

本製品は部品レベルの修理を行うことはできません。故障した場合は UB-RO4 そのものを交換してください。

## 使用制限

本製品を航空機・列車・船舶・自動車などの運行に直接関わる装置・防災防犯装置・各種安全装置など機能・精度な どにおいて高い信頼性・安全性が必要とされる用途に使用される場合は、これらのシステム全体の信頼性および安全 維持のためにフェールセーフ設計や冗長設計の措置を講じるなど、システム全体の安全設計にご配慮いただいた上で 弊社製品をご使用いただくようお願いいたします。

本製品は、航空宇宙機器、幹線通信機器、原子力制御機器、医療機器など、きわめて高い信頼性・安全性が必要とされる用途への使用を意図しておりませんので、これらの用途には本製品の適合性をお客様において十分ご確認のうえ、ご判断ください。

#### 本製品の日本国外への持ち出し

本製品(ソフトウェアを含む)は日本国内仕様です。日本国内から持ち出して使用しないでください。

## 電波放射について

#### 電波放射の環境への影響について

本製品は、電波法に基づく小電力データ通信システムの無線設備として、認証を受けた無線モジュールを搭載してい ます。本機器に搭載している無線モジュールからは、他の無線機器(たとえば携帯電話など)が放出する電磁エネル ギーよりもはるかに低く抑えられています。

ただし、他のデバイスやサービスに干渉の危険があるような特定の環境下では、本機器の使用が建物の所有者や団体の責任者などにより制限されることがあります。空港のように特定の環境下で、無線デバイスの使用が制限されるか どうかがはっきり分からない場合は、電源を入れる前に本機器の使用許可について問い合わせをしてください。

#### 電波放射の人体への影響について

本機器に搭載できる無線モジュールから放射される電波放射パワーは、安全規格で定められた電波放射限界よりはるかに低く抑えられていますが、動作中は本機器の背面のアンテナカバー部分に触れないようにしてください。

#### 干渉に関する注意

- 本機器および搭載している無線モジュールを分解または改造しないでください。
   不正な改造により、他の無線通信に有害な干渉を与えた場合、弊社は責任を負いません。
- 本機器を設定または使用する場合は、本書の記述に必ず従ってください。
   本書に従わず設定したり使用したりすると、他の無線通信に有害な干渉を与えることがあります。
- 本機器に搭載した無線モジュールが、テレビやラジオなどに有害な干渉を与えている場合は、次の方法で干渉を 取り除いてください。

本機器をテレビ/ラジオから離れた位置に設置する テレビ/ラジオを接続しているコンセントとは別のコンセントに本機器の電源を接続する 経験のあるラジオ/テレビ技術者に相談する

#### 電波障害自主規制について

この装置は、情報処理装置等電波障害自主規制協議会(VCCI)の基準に基づくクラスA情報技術装置です。この装置を家庭環境で使用すると電波妨害を引き起こすことがあります。この場合には使用者が適切な対策を講ずるよう要求されることがあります。

#### 無線モジュールについて

この機器には以下の無線モジュールが搭載されています。

| 製造者      | 型名            | 認証番号       |
|----------|---------------|------------|
| SMK 株式会社 | VRL4149-0601F | 007-AA0153 |

#### 表示記号の説明

本製品に明示されている記号は以下の内容を示しています。 この無線機器は、2.4 GHz 帯を使用し、かつ移動体識別装置の帯域を回避可能です。 DSSS/OFDM 変調方式を採用し、与干渉距離は 40 m です。

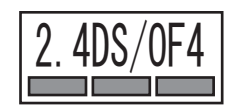

#### ARIB STD-T66 について

この機器の使用周波数帯では、電子レンジなどの産業・科学・医療用機器のほか、工場の製造ラインなどで使用され ている移動体識別用の構内無線局(免許を要する無線局)および、特定小電力無線局(免許を要しない無線局)、な らびにアマチュア無線局(免許を要する無線局)が運用されています。

- この機器を使用する前に、近くで移動体識別用の構内無線局および特定小電力無線局、ならびにアマチュア無線 局が運用されていないことを確認してください。
- 万一、この機器から移動体識別用の構内無線局に対して有害な電波干渉の事例が発生した場合には、速やかに使用周波数を変更するか、電波の発射を停止した上で、混信回避のための処置(たとえば、パーティションの設置など)を行ってください。
- そのほか、この機器から移動体識別用の特定小電力無線局、またはアマチュア無線局に対して有害な電波干渉の 事例が発生した場合など、何かお困りのことが起きたときは、弊社の POS 製品インフォメーションセンターまで お問い合わせください。

#### 無線接続に関する注意事項

本製品はすべての無線LAN機器との接続動作を確認したものではなく、すべての無線LAN機器との動作を保証するものではありません。特にアドホックモードにおいては、接続する機器との組み合わせにより、正常に接続できない場合があります。事前に十分な確認、評価を行った上でご使用ください。

- 周辺の電波状況をよく調査したうえで、ご使用ください。
- 近隣の無線 LAN 機器使用店舗などが使用するチャンネルと、重ならないように調整してください。

#### 本製品使用上の注意

キッチンの電子レンジなど、電波干渉を発生させる機器がある環境でのご使用は、以下の点にご配慮ください。

- 電波干渉を発生させる機器から、プリンターをできるだけ離して設置してください。
- 電波干渉を発生する周波数帯から離れたチャンネルをご使用ください。
- 電波干渉を発生させる機器とプリンターの間に、遮へい板を設置してください。
- 干渉が発生しない周波数帯、2.4 GHz または 5 GHz のどちらかをご使用ください。
- アクセスポイントのオートチャンネル設定時、機器が電波干渉を発生するチャンネルにならないようにご注意ください。

## セキュリティーに関する注意

#### お客様のプライバシー保護に関する重要な注意事項

無線 LAN では LAN ケーブルを使用する代わりに、電波を利用してパソコン等と無線アクセスポイント間で情報の やり取りを行います。従って電波の届く範囲であれば容易に LAN 接続が可能です。

しかしその反面、電波は壁等の障害物を越えて届きやすいため、セキュリティーに関する以下のような問題が発生す る恐れがあります。

#### 内容を盗み見られる

第三者が電波を故意に傍受し、パスワードやクレジットカード番号等の個人情報、メールの内容、プリンターに出力 する印字データなどの通信情報を盗み見られる可能性があります。

#### 不正に侵入される

第三者が無断でお客様のネットワークヘアクセスし、侵入する可能性があります。

- 個人情報や機密情報を盗み出す(情報漏洩)
- 特定の人物になりすまして通信し、不正な情報を流す(なりすまし)
- 傍受した通信内容を書き換えて発信する(改ざん)
- コンピューターウィルスなどを侵入させデータやシステムを破壊する(破壊)

#### セキュリティーの設定について

本機器および本機器に搭載した無線モジュールや他の無線 LAN カードやアクセスポイントには、これらの問題に対応したセキュリティーに関する設定機能を持っています。セキュリティーに関する設定を行って使用することで、これらの問題が発生する可能性は少なくなります。

注意 セキュリティーの設定を行った場合でも、特殊な方法によりセキュリティー設定が破られることもあり得ます。弊社では、お客様がセキュリティーに関する問題を十分理解した上で、お客様自身の判断と責任においてセキュリティーに関する設定を行い、製品を使用することをお勧めします。

購入直後の状態においては、セキュリティーに関する設定が行われています(初期設定:WPA2-Personal)。

## 本書について

#### 本書の目的

本書は、POS システムの開発、設計、設置、またはプリンターアプリケーションの開発、設計に必要な情報を開発 技術者に提供することを、その目的としています。

#### 本書の構成

本書は次のように構成されています。

- 第1章 製品概要
- 第2章 セットアップ
- 第3章 アプリケーション開発情報
- 第4章 プログラミングサンプル
- 第5章 UB-R04 の仕様
- 付録 無線 LAN プリンターの置き換え

## 目次

| ■安全のために                                                                                                    | 3                                              |
|----------------------------------------------------------------------------------------------------|------------------------------------------------|
| 記号の意味<br>警告事項                                                                                                    |                                                |
| 注息手項                                                                                                    | 4<br><b>/</b>                                  |
| ■ 本設明の修理について                                                                                                    | 4<br>/                                         |
| ▲ 受用 前政                                                                                                    | 4<br>4                                         |
| ■電波放射について                                                                                                    | 5                                              |
| 電波放射の環境への影響について<br>電波放射の人体への影響について<br>干渉に関する注意<br>電波障害自主規制について<br>無線モジュールについて<br>表示記号の説明<br>ARIB STD-T66 について<br>無線接続に関する注意事項 | 5<br>5<br>5<br>5<br>5<br>5<br>6<br>6<br>6<br>6 |
| ■セキュリティーに関する注意                                                                                                    | 7                                              |
| お客様のプライバシー保護に関する<br>重要な注意事項<br>セキュリティーの設定について                                                                                 | 7                                              |
| ■本書について                                                                                                    | 8                                              |
| 本書の目的<br>本書の構成                                                                                                    | 8                                              |
| ■目次                                                                                                    | 9                                              |

#### 製品概要......11

|   | 特徵               | 11 |
|---|------------------|----|
| 4 | 無線 LAN           | 11 |
| ; | ネットワーク機能         | 11 |
| Ī | 設定               | 11 |
|   | 製品情報 <sup></sup> | 12 |
| 4 | 各部名称と働き          | 12 |
| 1 | 使用できる TM プリンター   | 12 |
| ÷ | 通信距離             | 13 |
| į | 設置寸法             | 13 |
| E | 環境仕様             | 13 |
| f | 制限事項             | 13 |
| ; | オープンソースソフトウェアの   |    |
| 2 | ライセンス使用許諾文       | 14 |

#### セットアップ......15 ■ 設定方法......15 ■ USB 接続で設定する ......16 USB 接続で設定する手順......16 コンピューターの準備......16 UB-R04の設定.....17 動作確認......18 ■プリンターの設定.....19 コンピューターの準備......21 ダイナミックステータスシートの印刷.......22 UB-R04の設定......23 ネットワークのコンピューターの Web ブラウザーから変更...... 26 設定用コンピューターと USB 接続して ネットワーク設定ツール (EpsonNet Config) ネットワークのコンピューターの ネットワーク設定ツール(EpsonNet Config)

#### \_\_\_\_\_\_ アプリケーション開発情報........ 29

| ■EpsonNet Config (Web バージョン)         | 29       |
|--------------------------------------|----------|
| EpsonNet Config (Web バージョン)の起動<br>設定 | 29<br>30 |
| ■ソフトウェアとマニュアル                        | 32       |
| プリンタードライバー                           | 32       |
| ePus-Print<br>ユーティリティー               | 33<br>33 |
| ダウンロード                               | 33       |

## 

| ■ EPSON TM プリンターへの印刷方法    | 35       |
|---------------------------|----------|
| ■PORT 9100 による直接印刷        |          |
| Windows コンソール版<br>Linux 版 | 36<br>37 |
| ■ ASB ステータスの監視について        | 38       |
| ■複数の接続要求について              |          |

| UB-R04 の仕様 |  | 39 |
|------------|--|----|
|------------|--|----|

| ■ ソフトウェア仕様                               | . 39         |
|------------------------------------------|--------------|
| サポートプロトコル                                | . 39         |
| ■ UB-R04 のネットワークパラメーター                   | .42          |
| UB-R04 のネットワークパラメーターの設定<br>MAC アドレスの確認方法 | . 43<br>. 43 |
| ■ システムの起動時間                              | .44          |

#### 無線 LAN プリンターの 置き換え.......45

| ■UB-R03とUB-R04の比較                                                           | 45       |
|-----------------------------------------------------------------------------|----------|
| ■ 置き換えの手順                                                                   |          |
| 無線 LAN インターフェイス(UB-R03)<br>プリンターの設定を確認<br>毎線 LAN インターフェイス(UB-R04)           | 47       |
| <ul><li>二点線 これ(キング・シェキアズ(60 + K0+))</li><li>プリンターの設定</li><li>動作確認</li></ul> | 48<br>48 |

## 製品概要

本章では、製品の特徴および仕様について説明しています。

## 特徴

UB-RO4 は無線 LAN 対応 EPSON TM プリンターに搭載されている、無線 LAN インターフェイスです。 UB-RO4 の特徴は以下のとおりです。

#### 無線 LAN

- IEEE802.11a/b/g/n (2.4 GHz 帯または 5 GHz 帯) に準拠しています。
- インフラストラクチャーモードおよび 802.11 アドホックモードをサポートしています。
- 以下の通信速度をサポートしています。
  - IEEE802.11a (5 GHz): 自動変更
  - IEEE802.11b (2.4 GHz): 自動変更
  - IEEE802.11g (2.4 GHz): 自動変更
  - IEEE802.11n (2.4 GHz): 自動変更 (最大 65 Mbps)
  - IEEE802.11n (5 GHz): 自動変更(最大 65 Mbps)
- WEP (64/128bit), WPA/WPA2-PSK, WPA/WPA2-Enterprise (EAP-TLS)
- お客様のシステムで、アクセスポイント(インフラストラクチャーモードの場合)または、無線 LAN 対応コン ピューター(アドホックモードの場合)を用意していただく必要があります。

#### ネットワーク機能

- IPv4 に対応しています。IPv6 には対応していません。
- DHCP、APIPA に対応しています。
- ENPC、SNMP に対応しています。ENPC、SNMP を使用して、プリンターのステータスを取得できます。

#### 設定

- 従来の無線LANインターフェイス (UB-RO3) 同様、無線LAN接続またはUSB接続したコンピューターからネットワークパラメーターの設定が可能です。
- プッシュボタン操作により、現在のネットワークパラメーターの設定状態を印刷して確認できます。

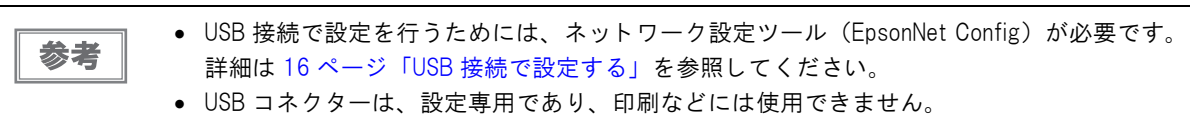

## 製品情報

各部名称と働き

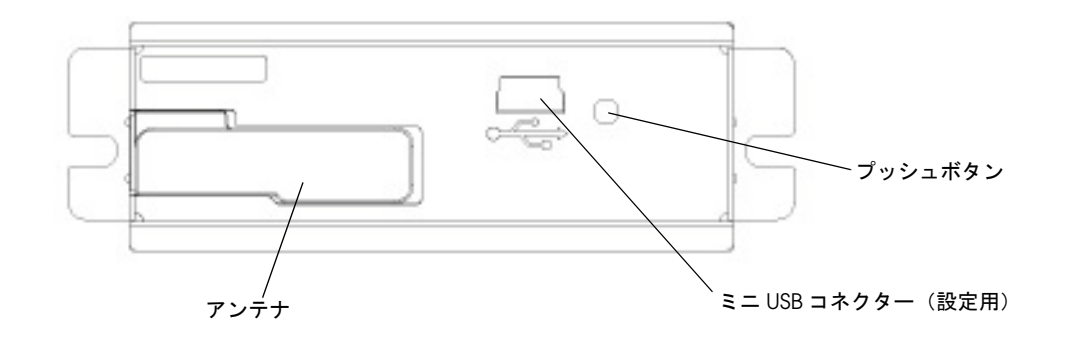

#### プッシュボタン

プッシュボタンは以下の機能を持ちます。

 ダイナミックステータスシートの印刷 TM プリンターが印刷可能な状態(用紙が入っており、電源が入った状態)で、3秒以上プッシュボタンを押し続けると、ネットワークパラメーターの状態を印刷します。

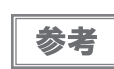

IP アドレスの設定に使用するプロトコルが DHCP または APIPA の場合は、割り当てられた IP アドレスが印刷されます。割り当てられる前は、IP アドレスは印刷されません。

#### • 設定初期化機能

プッシュボタンを押した状態で、プリンターの電源を入れ、初期化開始メッセージ(Resetting to Factory Default!)が印刷されるまで(約 30 秒)そのままプッシュボタンを押し続けてください。すべての設定が、工場出荷時の設定(デフォルト)に戻ります。

#### USB コネクター(設定用)

UB-RO4 には内部パラメーター設定用の USB コネクターが用意されています。

- ネットワーク設定ツール (EpsonNet Config)をインストールしたコンピューターと USB ケーブルで接続して、 内部のネットワークパラメーターを設定します。
- 専用の設定ユーティリティー(TM Automatic Restore Utility)をインストールしたコンピューターとUSBケー ブルで接続して、プリンターのパラメーターを設定します。

参考

USB コネクターは、内部パラメーター設定以外の目的(印刷など)には使用できません。 上記の目的で使用する時のみ接続し、通常の使用時は USB ケーブルを外してください。

#### 使用できる TM プリンター

TM-U220, TM-T88IV, TM-T70, TM-T88V, TM-H6000IV, TM-T90, TM-L90

上記以外の新しい TM プリンターにつきましては、販売店までお問い合わせください。

#### 通信距離

通信距離の目安は 30 m です。

通信距離は、周辺の電波環境、障害物、設置環境等により異なります。セットアップするときには十分な評価を行ってください。

#### 設置寸法

UB-RO4 を搭載した TM プリンターは、プリンターの背面が最大 30 mm ほど飛び出し、奥行き寸法に影響を及ぼ す場合があります。設置の際には十分お確かめください。

#### 環境仕様

#### 温度/湿度

| 動作時         | 0°C~50°C、10%~90%RH 非結露      |
|-------------|-----------------------------|
| 保存時(出荷梱包状態) | -10°C~50°C、10%~90%RH(用紙を除く) |

#### 制限事項

#### 無線通信に関する制限事項

- 電波の発信は停止できません。電波の発信を停止する場合は、TM プリンターの電源を切ってください。
- IEEE 802.11b の規格においては、14ch は使用できません。
- IEEE 802.11a/n (5 GHz) の規格においては、以下の制限があります。
  - W52 (CH36 ~ CH48)、W53 (CH52 ~ CH64) では、屋外での使用は禁止されています。
  - W53 (CH52 ~ CH64)、W56 (CH100 ~ CH140) では、Ad-Hoc モードの使用は禁止されています。
- Encryption type の設定について、以下の制限があります。
  - Ad-Hoc モードでは、WPA/WPA2-PSK を使用できません。
- Ad-Hoc モードで使用する場合、ダイナミックステータスシートの印刷内容に下記の制限があります。
  - 周囲に接続相手が一台も存在しない場合でも、Link Status に Connect と表示されます。
  - 接続相手が存在する場合でも、Signal Level が OdBm と表示されます。
- W53 と W56 使用時は、ステルス SSID 設定されたアクセスポイントとは接続できません。
- 使用機器との組み合わせについて、Ad-hoc モードで使用する場合、機器間の相性により無線接続が頻繁に切断されたり、接続できないことがあります。このような場合は、下記の運用をご検討ください。
  - 設定時: 無線による接続ができず IP アドレスなどの設定が行えない場合、別の PC で設定するか、USB 接続で設定を行ってください。
  - 印刷時: より安定した印刷を行うため、インフラストラクチャーモードでのご使用をおすすめします。

#### カスタマーディスプレイ使用に関する制限事項

UB-RO4 を使用する場合、TM プリンターの DM-D (カスタマーディスプレイ) コネクターは使用できません。

#### USB コネクター(設定用)使用時の制限事項

下記の条件がそろった状態で電源を投入した場合、インターフェイスの無線 LAN 機能は動作しません。

- コンピューターと USB ケーブルで接続されている。
- TM プリンターに、オフラインとなる要因がある(紙なし、カバーオープンなど)。

無線 LAN 機能を動作させるためには、USB ケーブルを抜くか TM プリンターで発生しているオフライン要因を取り除いてください。

USB コネクター(設定用)は、内部パラメーター設定以外の目的(印刷など)には使用できません。

#### その他

UB-RO4 を TM-T90/TM-L90 に装着して使用する場合は、UB-RO4 への静電気の放電による誤操作を防ぐため 必ずコネクターカバーを装着した状態で使用してください。

#### 

本製品は弊社が権利を有するソフトウェアのほかにオープンソースソフトウェアを利用しています。本製品に利用されているオープンソースソフトウェアに関する情報は下記のとおりです。

- 1. This product includes open source software programs listed in Section 4) according to the license terms of each open source software program.
- 2. We provide the source code of the GPL Programs and LGPL Programs (each is defined in Section 4) to you on a CD-ROM for a charge covering the cost of performing such distribution, such as the cost of media, shipping and handling until five (5) years after the discontinuation of same model of this product. If you desire to receive the source code above, please contact the customer support for your region.
- 3. The open source software programs are WITHOUT ANY WARRANTY; without even the implied warranty of MERCHANTABILITY AND FITNESS FOR A PARTICULAR PURPOSE. See the license agreements of each open source software program for more details, which are described on "OPEN SOURCE SOFTWARE LICENSE TERMS" in this documentation.
- 4. The list of open source software programs included with this printer product and the whole license agreements of each license can be found in the following URL.

http://xxx.xxx.xxx/licenses.html

\* For the underlined part in the above URL, input each printer's IP address.

# セットアップ

## 設定方法

UB-RO4の設定方法には以下の2つがあります。

- USB 接続で設定する 設定用コンピューターと本製品の USB コネクター(設定用)を USB ケーブルで接続して設定します。ネット ワークに接続しなくても設定できます。また設定中は常に無線 LAN 設定を確認することができますし、設定を間 違えても簡単に修正することができます。こちらを推奨します。
- 無線LAN 接続で設定する
   設定用コンピューターと無線LAN で接続して設定します。設定を間違えると通信できなくなり、設定を確認した
   り再設定することができなくなることがあります。

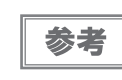

アクセスポイントを同時にセットアップする場合は、事前にアクセスポイントの設定を行い、正 しく動作することを確認してください。

## USB 接続で設定する

コンピューターと TM プリンターの USB コネクター(設定用)を USB ケーブルで接続して設定します。

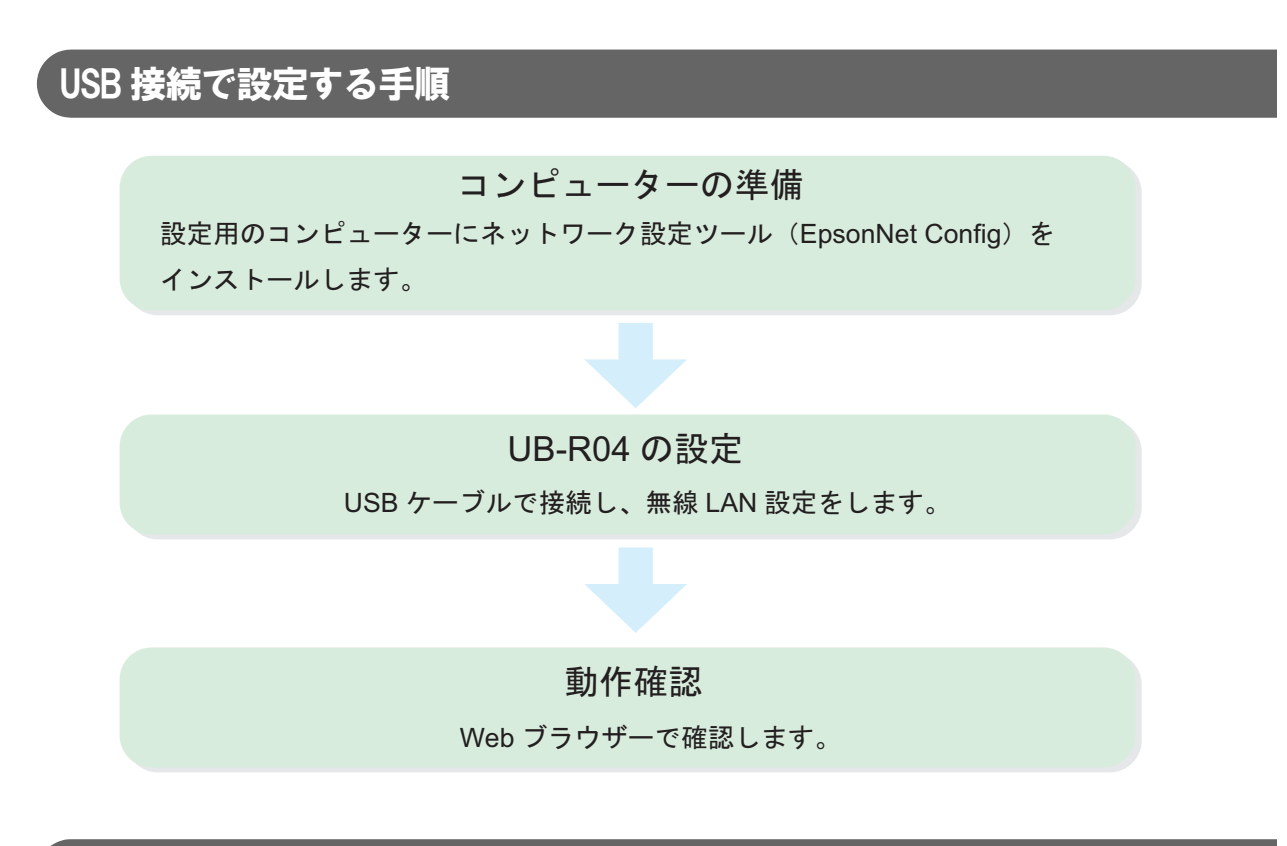

#### 「コンピューターの準備

UB-RO4 のセットアップの前に、コンピューターの準備をします。

#### 必要なもの

ネットワークで簡単な印刷をするために必要なものは以下のとおりです。

- TM プリンター : UB-R04 を搭載
- 設定用コンピューター : Windows 8/7/Vista/XP/2000
- ネットワークのコンピューター:設定用コンピューターがネットワークに接続されている場合、兼用でも可能です。
- ネットワーク設定ツール : EpsonNet Config
- USB ケーブル(USB ミニ B オス側コネクターを持つもの)

#### ネットワーク設定ツール(EpsonNet Config)のダウンロードとインストール

ネットワーク設定ツール(EpsonNet Config)を弊社 Web サイトからダウンロードし、インストーラー画面に従い、設定用コンピューターにインストールしてください。

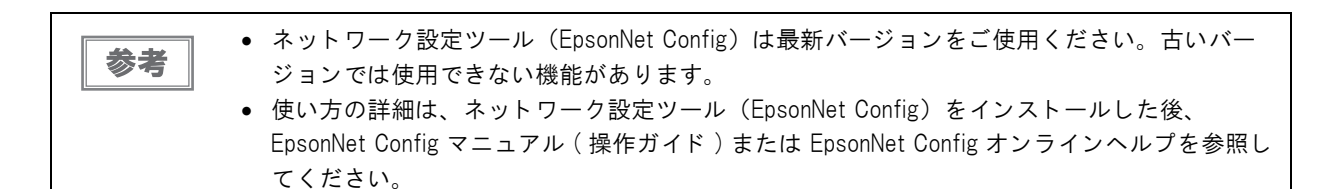

#### UB-R04の設定

以下の手順で、UB-RO4 設定します。

- 1 TM プリンターの電源を切り、コンピューターと設定用 USB コネクターを USB ケーブル で接続します。
- 2 TM プリンターに用紙をセットし、電源を入れます。 はじめて設定用コンピューターに接続した場合、「新しいハードウェアが見つかりました」と表示され、自動的にハードウェアのセットアップが開始されます。設定が完了するまで、1、2分ほど待ちます。

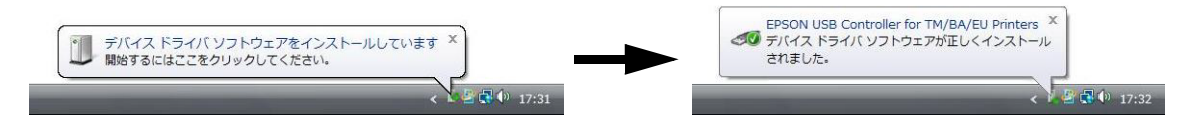

- 3 設定用のコンピューターのネットワーク設定ツール (EpsonNet Config)を起動します。
- 4 「EpsonNet Config」画面が表示されます。プリンターを選択し、[設定開始]ボタンを押します。

| EpsonNet Config          |                |               |                        |     |
|--------------------------|----------------|---------------|------------------------|-----|
| デバイス( <u>D</u> ) 表示(⊻) ツ | ール(I) ヘルプ(H)   |               |                        |     |
| EpsonNet<br>Config       | 5 146          |               | Constant of the second | EPS |
| 📀 最新の情報に更新               | 設定開始 🎝 ブ       | ラウザーの起動       | フィルター: (すべて)           |     |
| 製品名                      | MACアドレス        | IPアドレス        |                        |     |
| - 10100000               | ODDD-HEREDEF70 | 353.343.385.3 | 120                    |     |
|                          |                |               |                        |     |
|                          |                |               |                        |     |
|                          |                |               |                        |     |
|                          |                |               |                        |     |
|                          |                |               |                        |     |
|                          |                |               |                        |     |
|                          |                |               |                        |     |
|                          |                |               |                        |     |
|                          |                |               |                        |     |
|                          |                |               |                        |     |
|                          |                |               |                        |     |
|                          |                |               |                        |     |
|                          |                |               |                        |     |

- 5 ネットワーク I/F および TCP/IP の設定を行います。 設定の詳細は、EpsonNet Config マニュアル(操作ガイド)または EpsonNet Config オンラインヘルプ を参照してください。
- 6 設定が完了したら、USB ケーブルを外してください。
- 7 プリンターの電源を切り、再度電源を入れます。

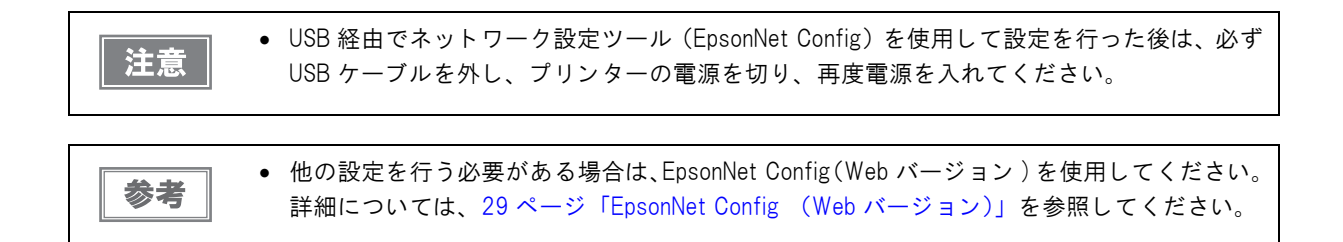

#### 動作確認

ネットワークのコンピューターから、UB-RO4 搭載プリンターがネットワークに接続されていることを確認します。 以下の確認方法があります。

- Web ブラウザーで確認。
- ネットワーク設定ツール(EpsonNet Config)で確認。
- コマンドプロンプトから PING コマンドで確認。

ここでは Web ブラウザーで確認する方法を説明します。

- 1 ネットワークが機能していることを確認し、ネットワークのコンピューターを起動します。
- 2 Webブラウザーを起動し、アドレスバーにUB-RO4に設定したIPアドレスを入力します。 「EpsonNet Config (Web バージョン)」画面が表示されます。 アドレス: http://(UB-RO4のIPアドレス)/

| アドレスを入力 — | EpsonNet Co | nfig Mex 1.3alf<br><del>) http:/</del> /163.3d | - Windows Inter   | rnet Explorer | - 4          | 6 × 🖻 | Bing                        |                     |                              |
|-----------|-------------|------------------------------------------------|-------------------|---------------|--------------|-------|-----------------------------|---------------------|------------------------------|
|           | 🚖 お気に入り     | 🏉 EpsonNe                                      | et Config Rev 1.3 | SelĒ 1        | <b>i</b> • 🔊 | - 🗆 🖶 | <ul> <li>ページ(P) </li> </ul> | セーフティ( <u>S</u> ) ▼ | יש− <i>ו</i> ג( <u>ס</u> ) ד |
|           | Eps<br>Con  | onNet<br>fig                                   |                   |               | 12           | HEN.  |                             |                     | EPSON                        |
|           | Home        | Favorite                                       | Help              | About Confi   | <u>g</u>     |       |                             |                     |                              |

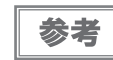

EpsonNet Config (Web バージョン)の画面が表示されない場合は、ネットワーク設定が正しくない可能性があります。USB ケーブルで接続し、設定を再確認してください。

## プリンターの設定

UB-RO4 を使用する場合は、TM プリンターの設定を「パラレルインターフェイスボード接続時の設定」にする必要があります。また 31 番ピンをリセット信号として使用している TM プリンターにおいては、メモリースイッチの#31 ピンリセット信号を有効にしてください。

USB ベンダー定義クラスと USB プリンタークラスの両方をサポートするプリンターは、ベンダー定義クラスを選択してください。

## 無線 LAN 接続で設定する

設定用コンピューターと無線 LAN で接続して設定します。無線 LAN 接続で設定を行う場合は、無線 LAN 対応コ ンピューターに、ネットワーク設定ツール (EpsonNet Config) をインストールして行う方法と、Web ブラウザー で設定する方法があります。本章では、無線 LAN 対応コンピューターに、ネットワーク設定ツール (EpsonNet Config) をインストールして行う方法を説明します。Web ブラウザーを使用して設定する方法については、29 ペー ジ「EpsonNet Config (Web バージョン)」を参照してください。

#### 無線 LAN 接続で設定する手順

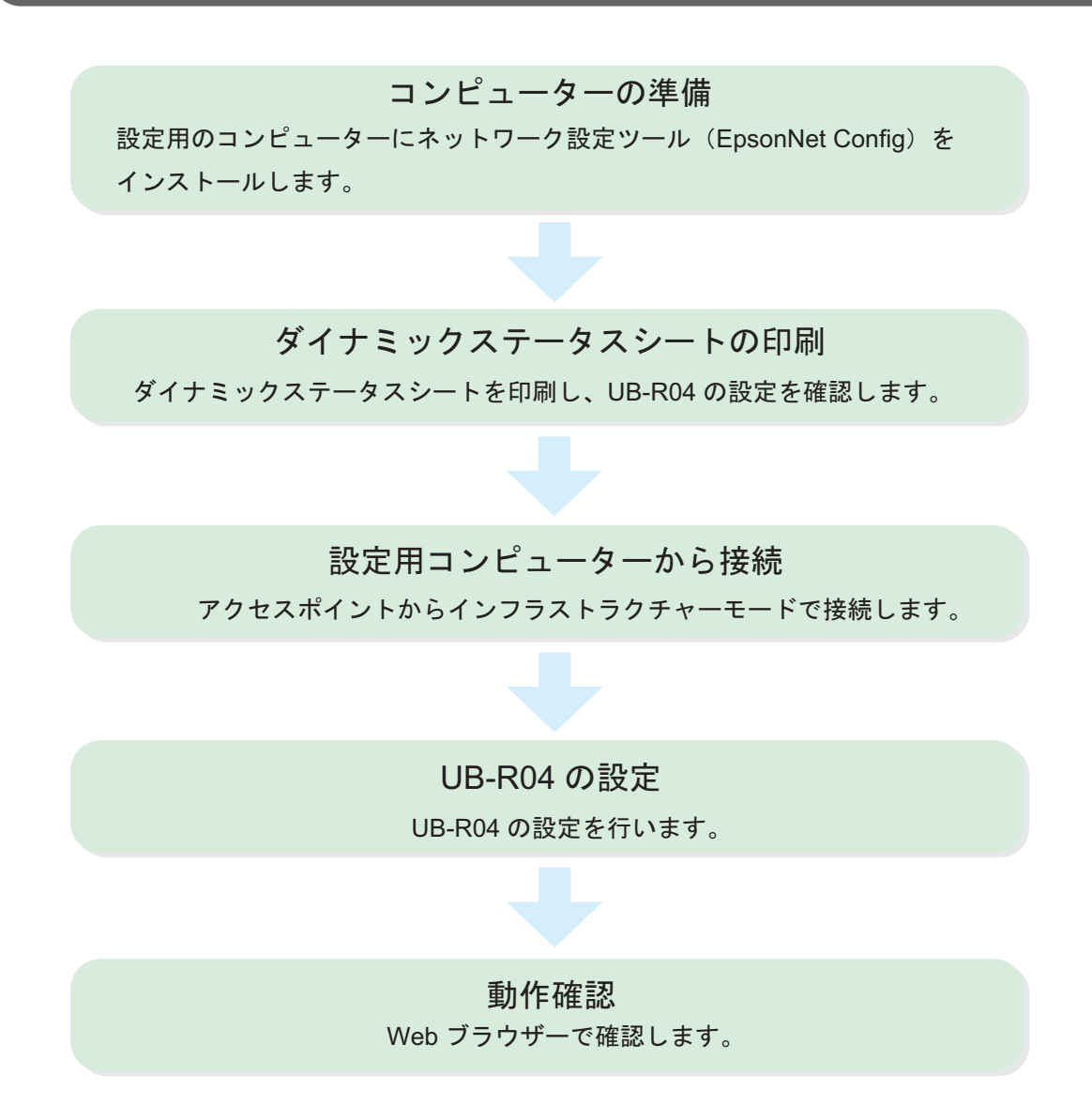

#### コンピューターの準備

UB-RO4 のセットアップの前に、コンピューターの準備をします。

#### 必要なもの

ネットワークで簡単な印刷をするために必要なものは以下のとおりです。

 TM プリンター : UB-RO4 を搭載
 設定用コンピューター : Windows 8/7/Vista/XP/2000 無線 LAN 機能を搭載したコンピューター
 ネットワークのコンピューター : 設定用コンピューターがネットワークに接続されている場合、兼用でも可能です。
 ネットワーク設定ツール : EpsonNet Config
 アクセスポイント : UB-RO4 の初期設定は、インフラストラクチャーモードです。

#### ネットワーク設定ツール(EpsonNet Config)のダウンロードとインストール

ネットワーク設定ツール(EpsonNet Config)を弊社 Web サイトからダウンロードし、インストーラー画面に従い、設定用コンピューターにインストールしてください。

(使い方の詳細は、ネットワーク設定ツール(EpsonNet Config)をインストールした後、EpsonNet Configマ ニュアル(操作ガイド)または EpsonNet Config オンラインヘルプを参照してください。)

#### ダイナミックステータスシートの印刷

UB-RO4の設定を確認するため、ダイナミックステータスシートを印刷します。

#### ダイナミックステータスシートの印刷方法

TM プリンターの電源を入れ、約 20 秒待ちます。UB-RO4 のプッシュボタンを3 秒以上押し続けます。プッシュ ボタンはクリップを延ばしたものや、ペン先で押します。UB-RO4 のダイナミックステータスシートが印刷されま す。

ダイナミックステータスシートの印字例

| MAC Address<br>Hard Version<br>Soft Version<br>Vireless Status<br>SSID | :xx-xx-xx-xx-xx-x<br>:x.xx<br>:x.xx<br>ネットワーク設 | x      |
|------------------------------------------------------------------------|------------------------------------------------|--------|
| Hard Version<br>Soft Version<br>Vireless Status<br>SSID                | :x.xx<br>:x.xx<br>ネットワーク設                      |        |
| Soft Version<br>Wireless Status<br>SSID                                | :x.xx<br>ネットワーク設                               |        |
| Vireless Status                                                        | ネットワーク設                                        |        |
| SSID                                                                   |                                                | 定に必要な」 |
|                                                                        | :EpsonNet                                      |        |
| Network Mode                                                           | :Infrastructure                                |        |
| Comm Standard                                                          | :802.11b/g/n                                   |        |
| Encryption Type                                                        | :WPA-PSK(AES)                                  |        |
| Link Status                                                            | :Disconnect                                    |        |
| Channel                                                                | :1                                             |        |
| Transmission Rate                                                      | e:65Mbps                                       |        |
| Access Point                                                           | :xx.xx.xx.xx.                                  | XX     |
| Signal Level                                                           | :-55dBm                                        |        |
| CCP/IP Status                                                          |                                                |        |
| Acquiring                                                              | :Manual                                        |        |
| IP Address                                                             | :192.168.192.168                               |        |
| Subnet Mask                                                            | :255.255.255.0                                 |        |
| Default Gateway                                                        | :0.0.0.0                                       |        |

#### 設定用コンピューターから接続

設定用コンピューターとアクセスポイントを有線 LAN 接続します。アクセスポイントの設定を、ダイナミックス テータスシートに合わせて設定します。設定する項目を以下に示します。

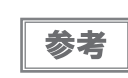

設定用コンピューターの設定方法については、ご使用のコンピューターのマニュアルを参照して ください。

- SSID (例:EpsonNet)
- IP アドレス(例: 192.168.192.2)
   (プリンターの IP アドレスと同じアドレスを、設定用コンピューターとアクセスポイントに設定しないでください。
   例: プリンターの IP アドレスが 192.168.192.168 の場合、設定用コンピューターの IP アドレスは 192.168.192.2 のように設定します。同じアドレス 192.168.192.168 は設定しないでください。)
- チャンネル(例:11ch)
- セキュリティー設定(例:WPA2-PSK)
- パスフレーズ (例:EpsonNet)

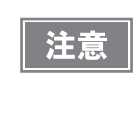

複数の無線LAN インターフェイス搭載 TM プリンターを設定する場合、プリンターの電源は設定 するプリンターのみ入れてください。複数のプリンターの電源を同時に入れると、同じ IP アドレ スのプリンターが複数存在することになり、セットアップができなくなります。

この段階で、設定用コンピューターと TM プリンターは通信可能になります。

#### UB-RO4の設定

以下の手順で、UB-RO4 を設定します。

- ◀ 設定用コンピューターのネットワーク設定ツール(EpsonNet Config)を起動します。
- 2

「EpsonNet Config」画面が表示されます。プリンターを選択し、[設定開始]ボタンを押します。

プリンターが表示されない場合は、[最新の情報に更新]ボタンを押します。それでも表示されない場合は、 無線LAN接続が確立されていません。設定用コンピューターの設定を再度確認してください。

| EpsonNet Config    |              |               |              | - • × |
|--------------------|--------------|---------------|--------------|-------|
| デバイス(□) 表示(⊻) ツーノ  | レ(エ) ヘルプ(圧)  |               |              |       |
| EpsonNet<br>Config |              |               | - C. Tala-   | EPSON |
| ● 最新の情報に更新         | 設定開始 🌄 ブ     | ラウザーの起動       | フィルター: (すべて) |       |
| 製品名                | MACアドレス      | IPアドレス        |              |       |
| C 85-9000H         | 000048806F70 | 353.345.385.2 | 249          | =     |
|                    |              |               |              |       |
|                    |              |               |              |       |
|                    |              |               |              |       |
|                    |              |               |              |       |
|                    |              |               |              |       |
|                    |              |               |              |       |
|                    |              |               |              |       |
|                    |              |               |              |       |
|                    |              |               |              |       |
|                    |              |               |              |       |

#### 3 ネットワーク I/F および TCP/IP の設定を行います。

設定の詳細は、EpsonNet Config マニュアル(操作ガイド)または EpsonNet Config オンラインヘルプ を参照してください。

#### ▲ 設定が完了します。

UB-RO4 の無線 LAN 設定が変更されます。設定した項目によっては、設定用コンピューターとのコネクションが切断され、EpsonNet Config の画面に表示されなくなります。

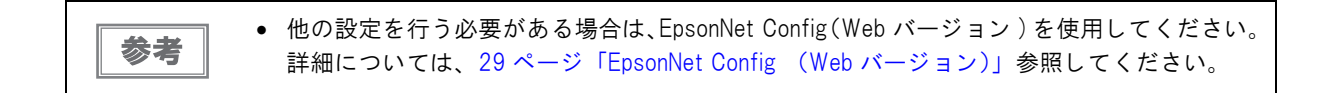

#### 動作確認

ネットワークのコンピューターから、UB-RO4 無線 LAN インターフェイス搭載プリンターがネットワークに接続 されていることを確認します。確認には以下の方法があります。

- Web ブラウザーで確認。
- ネットワーク設定ツール (EpsonNet Config) で確認。
- コマンドプロンプトから PING コマンドで確認。
- 1 ネットワークが機能していることを確認し、ネットワークのコンピューターを起動します。
- 2 Webブラウザーを起動し、アドレスバーにUB-RO4に設定したIPアドレスを入力します。 「EpsonNet Config (Web バージョン)」画面が表示されます。 アドレス: http://(UB-RO4のIPアドレス)/

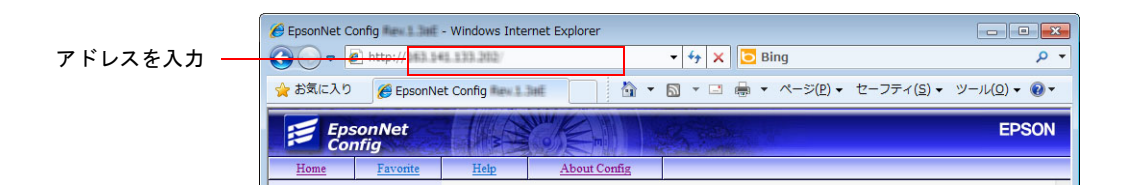

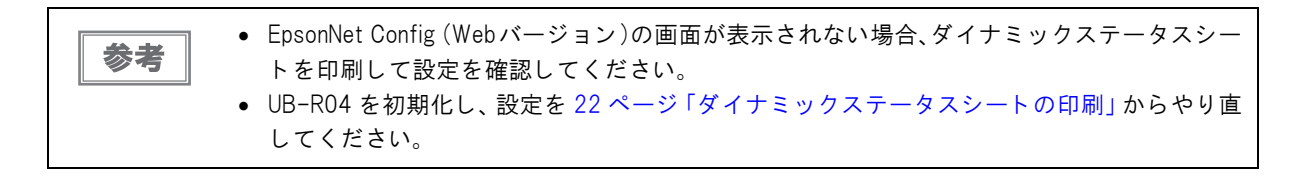

## 初期化

無線 LAN で UB-RO4 に接続できなくなった場合、UB-RO4 の設定を初期化し工場出荷時の状態に戻すことができます。工場出荷時の設定は以下のとおりです。

| パラメーター    | 設定値                                      |
|-----------|------------------------------------------|
| 通信規格      | 802.11b/g/n                              |
| ネットワークモード | Infrastructure $\mathbf{t} - \mathbf{k}$ |
| SSID      | EpsonNet                                 |
| 暗号方式      | WPA-PSK(AES)                             |
| パスフレーズ    | EpsonNet                                 |
| IPアドレス    | 192.168.192.168                          |
| サブネットマスク  | 255.255.255.0                            |

\* 上記の設定で WPA2-PSK(AES) のアクセスポイントにも接続可能。

- 1 TM プリンターに用紙を入れ、印刷可能な状態にします。
- 2 TM プリンターの電源を切ります。
- **3** プッシュボタンを押した状態で、TM プリンターの電源を入れます。 プッシュボタンはクリップを延ばしたものや、ペン先で押します。
- 4 プッシュボタンを押した状態で、以下の初期化開始メッセージが印刷されるまで(約30 秒)そのままプッシュボタンを押し続けます。

Resetting to Factory Default! Please Wait...

WARNING: DO NOT TURN OFF POWER

注意

初期化が完了するまでプリンターの電源を切らないでください。

5 20~25 秒後、リセット完了のメッセージが印字されます。

Reset to Factory Default Finished!

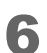

リセット完了のメッセージ後、ダイナミックステータスシートが印刷されます。

## 設定の変更

ー度ネットワークに接続した UB-RO4 の設定を変更するには、以下の方法があります。

- ネットワークのコンピューターのWebブラウザーから変更 同じネットワーク内のコンピューターから設定を変更できます。ネットワーク設定ツール(EpsonNet Config) より多くの項目を設定することができます。
- 設定用コンピューターと USB 接続して、ネットワーク設定ツール(EpsonNet Config)から変更 新しく設定する場合と同じ方法で変更します。UB-RO4 とのコネクションが切れずに設定できるので、別のネッ トワークに接続する場合に向いています。
- ネットワークのコンピューターのネットワーク設定ツール(EpsonNet Config)から変更 同じネットワーク内の設定を変更するのに向いています。

#### ゙ 、ネットワークのコンピューターの Web ブラウザーから変更

Web ブラウザーから UB-RO4 の設定を変更します。同じネットワーク内の小さな変更に向いています。 UB-RO4 の設定変更後、TM プリンターをリセットする必要があります。また、別のネットワークへの設定をする と、コネクションが切れてしまいます。

#### 変更方法

- ネットワークのコンピューターを起動します。
- 2 Webブラウザーを起動し、アドレスバーにUB-RO4に設定したIPアドレスを入力します。 「EpsonNet Config (Web バージョン)」画面が表示されます。 アドレス: http://(UB-RO4のIPアドレス)/

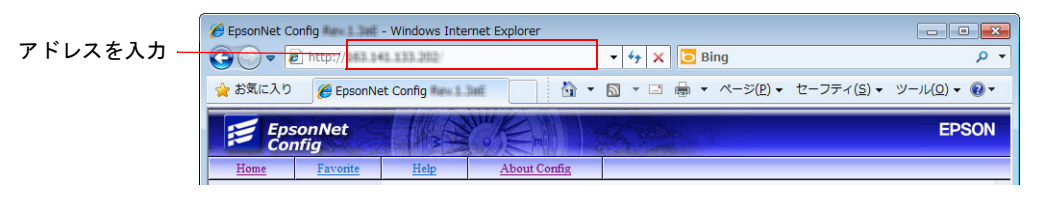

3 Configuration から設定を変更したい項目を選択し、設定を変更します。

|                        | EpsonNet<br>Config                                                        |                                            |                              | EPSON |
|------------------------|---------------------------------------------------------------------------|--------------------------------------------|------------------------------|-------|
|                        | Home Help                                                                 | About                                      |                              |       |
|                        | Information<br>Network                                                    | Information - Network<br>Basic Information |                              | ?     |
|                        | Basic Information<br>TCP/IP<br>SNMP<br>Bonjour<br>Time Server<br>Timecont | Administrator Name<br>Location             |                              |       |
|                        | ePOS-Print                                                                | Interface Card Model Name                  | UB-R04                       |       |
|                        | Configuration                                                             | MAC Address                                | 100 (19) (10, 20) (10, 20)   |       |
|                        | Network                                                                   | Hardware Version                           | 05.00                        |       |
|                        | Wireless<br>Security                                                      | Software Version                           | 01.00                        |       |
| 亦 西 L ナ L SSL/TLS      | Model Name                                                                | 15 Mar 19 Mich                             |                              |       |
| 夏夏したい <u></u><br>項目を選択 | 夏日を選択 <u>Certificate List</u><br>TCP/IP                                   | Communication Standard                     | 802.11b/g/n                  |       |
|                        | SNMP<br>Boniour                                                           | Network Mode                               | Infrastructure               |       |
|                        | Time Server                                                               | SSID                                       | 17.083 Name                  |       |
|                        | ePOS-Print                                                                | Channel                                    |                              |       |
|                        | Ontional                                                                  | Transmission Rate                          | 72.0Mbps                     |       |
|                        |                                                                           | Access Point MAC Address                   | 989.0311-088 18.99, 988-139. |       |
|                        | Administrator Information<br>Reset                                        | Signal Condition                           | Excellent                    |       |
|                        | Password                                                                  | Printer Status                             | Online                       |       |
|                        |                                                                           |                                            | Refresh                      |       |

4 設定が完了したら、[Send] ボタンを押します。 設定内容は、「EpsonNet Config」の画面ごとに [Send] ボタンを押して、UB-RO4 に反映させる必要があ ります。[Send] ボタンを押さずに画面を切り替えると、入力した内容はクリアされます。

5 変更が完了すると、メッセージが表示されます。TM プリンターの電源を切り、再度入れます。

#### 設定変更後の確認

設定変更後、ネットワークのコンピューターの Web ブラウザーを起動し、アドレスバーに UB-RO4 の IP アドレス を入力します。

「EpsonNet Config」画面が表示されるか確認します。

アドレス:http://(UB-RO4のIPアドレス)/

| アドレスを入力 ― | EpsonNet C | onfig Rex 1.3af<br><del>) http:</del> //963.54 | - Windows Inte   | rnet Explorer | • <del>4</del> × 🗔 1 | Bing                               |                     | × •                            |
|-----------|------------|------------------------------------------------|------------------|---------------|----------------------|------------------------------------|---------------------|--------------------------------|
|           | 🚖 お気に入り    | 🏉 EpsonNe                                      | et Config Rev 1. |               | • 📾 • 🖃 🖶 •          | <ul> <li>ページ(<u>P</u>) </li> </ul> | セーフティ( <u>S</u> ) ▼ | יש−גר <u>ס</u> ) <b>-</b> ער-ע |
|           | Eps<br>Col | onNet<br>nfig                                  | 1 145            |               | Ster.                |                                    |                     | EPSON                          |
|           | Home       | Favorite                                       | Help             | About Config  |                      |                                    |                     |                                |

#### 設定用コンピューターと USB 接続してネットワーク設定ツール(EpsonNet Config)から変更

設定用コンピューターと UB-RO4 を USB ケーブルで接続し、ネットワーク設定ツール(EpsonNet Config)から変更します。新しく設定する場合と同じ方法です。UB-RO4 とのコネクションが切れずに設定できるので、別のネットワークに接続する場合に向いています。

#### 変更方法

変更方法の詳細は 16 ページ「USB 接続で設定する」を参照してください。

#### 設定変更後の確認

設定変更後、設定先のネットワークのコンピューターの Web ブラウザーを起動し、UB-RO4 の IP アドレスを入力します。

確認方法の詳細は27ページ「設定変更後の確認」を参照してください。

#### ネットワークのコンピューターのネットワーク設定ツール(EpsonNet Config)から変更

ネットワークのコンピューターのネットワーク設定ツール(EpsonNet Config)から変更します。同じネットワーク内の設定を変更するのに向いています。

#### 変更方法

変更方法の詳細は 20 ページ「無線 LAN 接続で設定する」を参照してください。

#### 設定変更後の確認

設定変更後、ネットワークのコンピューターの Web ブラウザーを起動し、アドレスバーに UB-RO4 に設定した IP アドレスを入力します。

確認方法の詳細は27ページ「設定変更後の確認」を参照してください。

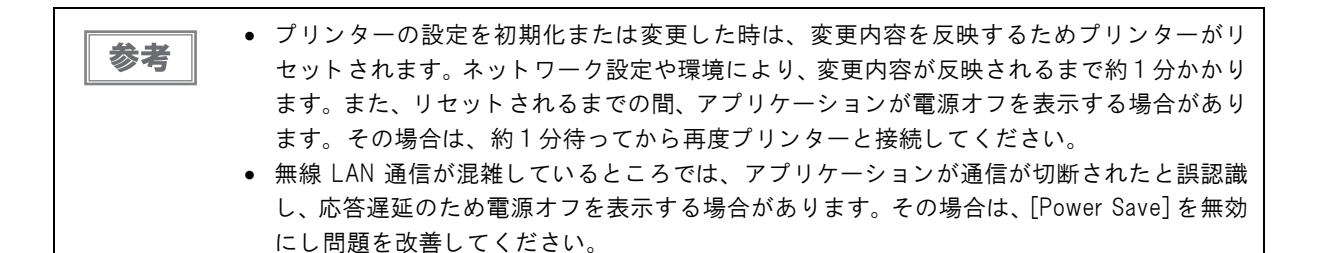

# アプリケーション開発情報

本章では、TM プリンターを使用したアプリケーションを開発する際に必要な情報について説明しています。

## EpsonNet Config (Web $\mathcal{N} - \mathcal{V} = \mathcal{V}$ )

EpsonNet Config (Web バージョン) は Web ブラウザーで UB-RO4 を設定するためのユーティリティーです。 (本章ではブラウザーに Internet Explorer を使用して説明しています。他のブラウザーをご使用の場合には、読み 換えてお使いください。)

#### EpsonNet Config (Web バージョン)の起動

以下の方法で EpsonNet Config (Web バージョン)を起動します。

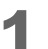

ネットワークに接続されているコンピューターを起動します。

2

参考

ネットワークコンピューターのWebブラウザーを起動し、アドレスバーにUB-RO4のIP アドレスを入力します。

アドレス:http://(UB-R04のIPアドレス)/

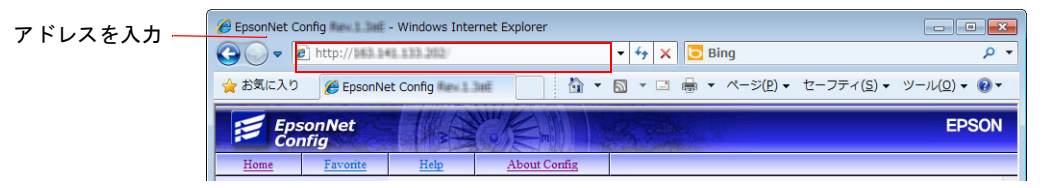

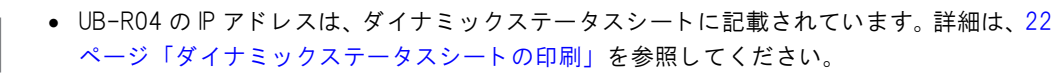

- 認証画面では、ユーザー名とパスワードが必要です。ユーザー名およびパスワードは、どちらも "epson"を入力してください。パスワードは、[Optional] 設定メニューの、[Password] で変更できます。
- 初期設定時において、ブラウザーから EpsonNet Config (Web バージョン) にアクセスする と、認証の警告メッセージが表示される場合があります。

EpsonNet Config が起動します。

| Epsonl<br>Config                                    | Vet       |                                            | - Contraction |                         |  |
|-----------------------------------------------------|-----------|--------------------------------------------|---------------|-------------------------|--|
| Home                                                | Help      | About                                      |               |                         |  |
| Information<br>Network                              |           | Information - Network<br>Basic Information |               |                         |  |
| TCP/IP<br>SNMP<br>Bonjour<br>Time Server<br>Timeout |           | Administrator Name<br>Location             |               |                         |  |
| ePOS-Print                                          |           | Interface Card Model                       | Name          | UB-R04                  |  |
| Configuration                                       |           | MAC Address                                |               | tion Philad In Jun Land |  |
| Network                                             |           | Hardware Version                           |               | 05.00                   |  |
| Wireless                                            |           | Software Version                           |               | 01.00                   |  |
| SSL/TLS                                             |           | Model Name                                 |               | The TheAT               |  |
| Certificate List<br>Certificate Impo<br>TCP/IP      | <u>rt</u> | Communication Stand                        | ard           | 802.11b/g/n             |  |
| SNMP                                                |           | Network Mode                               |               | Infrastructure          |  |

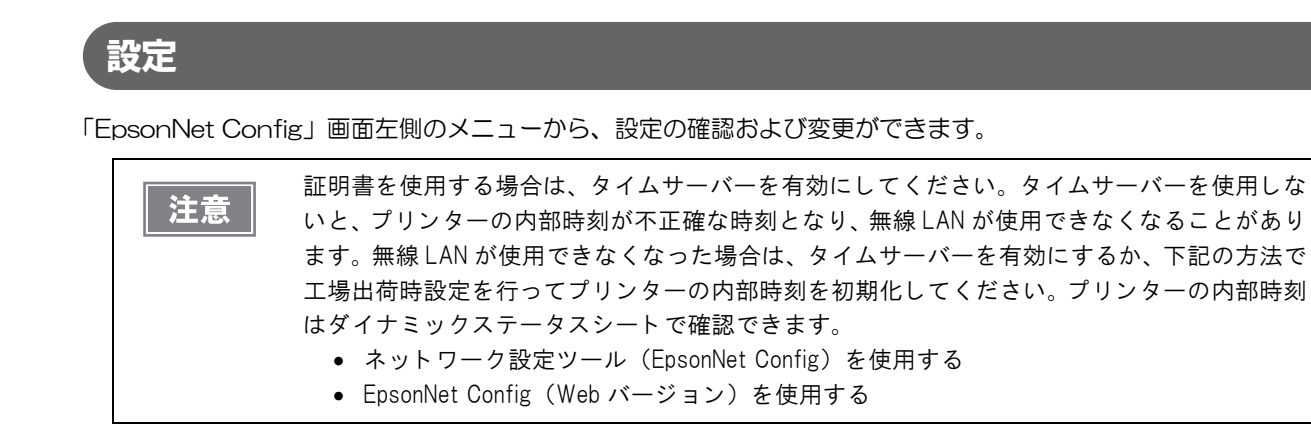

#### 情報メニュー

設定を確認することができます。

|                  | メニュー         | 設定                                                                                                    |
|------------------|--------------|----------------------------------------------------------------------------------------------------|
| Basic Informatio | on           | 管理者名、設置場所、インターフェイスカード型番、<br>MAC アドレス、ハードウェアバージョン、<br>ソフトウェアバージョン、モデル名、通信規格,<br>ネットワークモード、SSID、チャンネル、通信速度、<br>接続先アクセスポイント(MAC アドレス)、電波状態、<br>プリンターステータス |
|                  | IPv4 Address | IP アドレス設定 (IP アドレスの取得方法、IP アドレス、<br>サブネットマスク、デフォルトゲートウェイ)<br>プライベート IP 自動指定 (APIPA) による設定                                                              |
| TCP/IP           | DNS/DDNS     | DNS サーバーのアドレス(IPv4)設定(DNS サーバーのアドレス<br>を自動的に取得する、DNS サーバーアドレス)<br>ドメイン名の設定(ドメイン名を自動的に取得する、FQDN、<br>ネットワーク I/F のアドレスを DNS サーバーに登録する)                    |
| SNMP             |              | コミュニティー (Read Only)<br>IP トラップ (トラップ 1/2、アドレス、コミュニティー)                                                                                                 |
| Bonjour          |              | Bonjour(無効 / 有効)<br>Bonjour 名、Bonjour プリンター名、設置場所                                                                                                    |
| Time Setting     |              | タイムサーバーを使用する<br>タイムサーバーアドレス、更新間隔、タイムサーバーステータス                                                                                                    |
| Timeout          |              | 印刷(LPR, RAW (Port9100))                                                                                                    |
| ePOS-Print       |              | バージョン、ePOS-Print(無効 / 有効)、デバイス ID                                                                                                    |

#### 設定メニュー

設定を変更することができます。

|                | メニュー                     | 設定                                                                                                    |
|----------------|--------------------------|----------------------------------------------------------------------------------------------------|
| Wireless       |                          | 無線設定(通信規格、ネットワークモード、SSID、チャンネル、<br>暗号化方式)<br>WPA Pre-Shared Key, Default WEP Key, WEP Key 1/2/3/4<br>認証アルゴリズム<br>省電力                                       |
| Security       | SSL/TLS                  | サーバー証明書、暗号強度、HTTP から HTTPS への自動リダイレクト                                                                                                    |
| Authentication | Certificate List         | 自己署名証明書<br>CA 署名証明書 1 ~ 3<br>CA 証明書 1 ~ 10                                                                                                    |
|                | Certificate Import       | 証明書のインポート(ファイル形式、ファイル名、パスワード)                                                                                                    |
|                | IPv4 Address<br>DNS/DDNS | IP アドレス設定 (IP アドレスの取得方法、IP アドレス、<br>サブネットマスク、デフォルトゲートウェイ)<br>プライベート IP 自動指定 (APIPA) による設定                                                                  |
| TCP/IP         |                          | DNS サーバーのアドレス (IPv4) 設定 (DNS サーバーのアドレスを<br>自動的に取得する、DNS サーバーアドレス)<br>ホスト名とドメイン名の設定 (ホスト名とドメイン名を自動的に<br>取得する、ホスト名、ドメイン名、ネットワーク I/F のアドレスを<br>DNS サーバーに登録する) |
| SNMP           |                          | コミュニティー (Read Only)<br>IP トラップ (トラップ 1/2、アドレス、コミュニティー)                                                                                                    |
| Bonjour        |                          | Bonjour(無効 / 有効)<br>Bonjour 名、Bonjour プリンター名、設置場所                                                                                                    |
| Time Setting   |                          | タイムサーバーを使用する<br>タイムサーバーアドレス、更新間隔                                                                                                    |
| Timeout        |                          | 印刷 (LPR, RAW (Port9100))                                                                                                    |
| ePOS-Print     |                          | バージョン、ePOS-Print(無効 / 有効)、デバイス ID                                                                                                    |

参考

[Optional] メニューで以下の機能を選択することができます。

- Administrator Information: 管理者名とプリンターの設置場所を登録します。
  - Reset: インターフェイスカードのリセットまたは初期設定に戻します。
  - Password: パスワードを変更します。

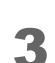

メニューに従ってパラメーターを変更した後、[Send] ボタンをクリックし、プリンター に変更内容を送信します。

4 送信後に表示される Web ページで [Reset] ボタンクリックし、送信内容を有効にします。 IP アドレス、SSID などを変更した場合は、ホスト PC とアクセスポイントの設定を変更し、プリンターの設定と合わせる必要があります。

## ソフトウェアとマニュアル

アプリケーション開発用として、下記のソフトウェアとマニュアルが用意されています。

## プリンタードライバー

| ソフトウェア名称                               | 機能概要                                                                                                    | マニュアル                                                                                                    |
|----------------------------------------|----------------------------------------------------------------------------------------------------|----------------------------------------------------------------------------------------------------|
| EPSON Advanced Printer<br>Driver (APD) | ー般的な Windows 用プリンタードライ<br>バーに、用紙カットやキャッシュドロ<br>アー、カスタマーディスプレイの制御と<br>いった POS 用途特有の制御を可能にし<br>たドライバーです。また、プリンター状<br>態の監視や ESC/POS コマンドの送信を<br>行うステータス API (エプソン独自提供<br>DLL) も付属しています。                      | <ul> <li>導入ガイド</li> <li>設定ガイド プリンター編</li> <li>設定ガイド プリンター仕様<br/>一覧表</li> <li>Status API ガイド</li> <li>Devmode API / PRINTERINFO<br/>ガイド</li> <li>サンプルプログラム</li> </ul> |
| EPSON OPOS ADK                         | OLE 技術 * <sup>1</sup> を用いて POS 用周辺機器を<br>制御できる OCX ドライバーです。アプ<br>リケーション側からは POS 用周辺機器<br>を独自のコマンドで制御する必要がな<br>くなるため、効率的なシステム開発が実<br>現できます。                                                                | <ul> <li>OPOS インストールマニュアル</li> <li>ユーザーズガイド</li> <li>アプリケーション開発ガイド</li> <li>OPOS Application<br/>Programming Guide*<sup>2</sup></li> <li>サンプルプログラムガイド</li> </ul>     |
| EPSON OPOS ADK for .NET                | OPOS ADK for .NET は、Microsoft POS<br>for .NET 準拠の業界標準のドライバーで<br>す。UPOS (UnifiedPOS) 仕様準拠のア<br>プリケーションを開発することができ<br>ます。<br>ア プ リ ケ ー シ ョ ン の 開 発 に は、<br>Microsoft Visual Studio .NET などの開<br>発環境をご用意ください。 | <ul> <li>OPOS ADK for .NET インストー<br/>ルマニュアル</li> <li>ユーザーズガイド</li> <li>OPOS Application<br/>Programming Guide*<sup>2</sup></li> <li>アプリケーション開発ガイド</li> </ul>         |

\*1:OLE技術とは、Microsoft社が開発したソフトウェアの部品化技術です。OPOSドライバーは一般的なWindows 用のプリンタードライバーとは異なり、Visual Basic などの開発環境でプログラミングを行うことが前提です。市 販のアプリケーションから印刷を実行するためのドライバーではありません。

\*2: EPSON 特有の機能に限らず、OPOS ADK を使用したプリンター制御方法全般について解説しています。(POS PRINTER の章参照)

#### ePOS-Print

ePOS-Print とは、マルチプラットホーム環境において POS プリンターを制御する機能です。コンピューター、ス マートフォンやタブレット端末などの Web ブラウザーから、e-POS Print をサポートしている TM プリンターに 直接印刷できます。Web ブラウザー上で HTML5 Canvas で描画した印刷イメージを、印刷することもできます。

参考

ePOS-Print の詳細については、ePOS-Print API ユーザーズマニュアルまたは、ePOS-Print XML ユー ザーズマニュアルを参照してください。

#### ユーティリティー

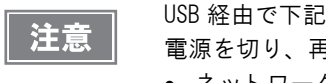

USB 経由で下記のユーティリティーを使用した後は、必ず USB ケーブルを外し、プリンターの 電源を切り、再度電源を入れてください。

- ネットワーク設定ツール(EpsonNet Config)
- TM Automatic Restore Utility

| ソフトウェア名称                         | 機能概要                                                                                                    | マニュアル                                                          |
|----------------------------------|----------------------------------------------------------------------------------------------------|----------------------------------------------------------------|
| ネットワーク設定ツール<br>(EpsonNet Config) | 無線 LAN の設定をします。<br>Windows 版と Mac 版があります。                                                                  | EpsonNet Config マニュアル (操作ガ<br>イド)、EpsonNet Config オンライン<br>ヘルプ |
| Deployment Tool                  | USB 経由でネットワーク /Wi-Fi 設定<br>およびプリンターの設定を一括に行<br>います。TM プリンターの初期導入<br>時、複数の TM プリンターの設定を<br>効率的に行うことができます。   | Deployment Tool ユーザーズマニュ<br>アル                                 |
| Monitoring Tool                  | ネットワークに接続されたエプソン<br>製プリンターの状態を一覧で確認す<br>ることができます。<br>また、WAP-Enterprise で使用する証<br>明書を複数台一括で更新することが<br>できます。 | Monitoring Tool ユーザーズマニュア<br>ル                                 |
| Firmware Update Tool             | 製品のファームウェアをアップデー<br>トするユーティリティーです。                                                                         | ReadMe                                                         |

#### ダウンロード

各種ソフトウェアとマニュアルは、下記ホームページからダウンロードできます。

http://www.epson.jp/support/sd/

OPOS Application Programming Guide は、下記 OPOS 協議会ホームページからダウンロードできます。 http://www.microsoft.com/ja-jp/business/industry/retail/opos/download.aspx

# プログラミングサンプル

本章では、無線LANシステムにセットアップされたTMプリンターの、プログラミングに関する情報が記載されています。

- EPSON TM プリンターへの印刷方法
- PORT9100 による直接印刷
- ASB ステータスの監視について
- 印刷の権利について

## EPSON TM プリンターへの印刷方法

UB-RO4 は、一般的な印刷プロトコルとして LPR プロトコルを装備しています。LPR プロトコルによる印刷は、 オペレーティングシステムによるサポートもあり比較的簡単に印刷ができます。

ただし、プロトコルによる印刷方法は、プリンターへの出力のみを対象としているため、プリンターから送られてくるコマンドステータスは無視されます。

UB-RO4 は、TCP ポート 9100 によるダイレクト印刷をサポートしています。TCP ポート 9100 への書き込み と読み込みにより、アプリケーションから ESC/POS コマンドで、直接 TM プリンターを制御できます。

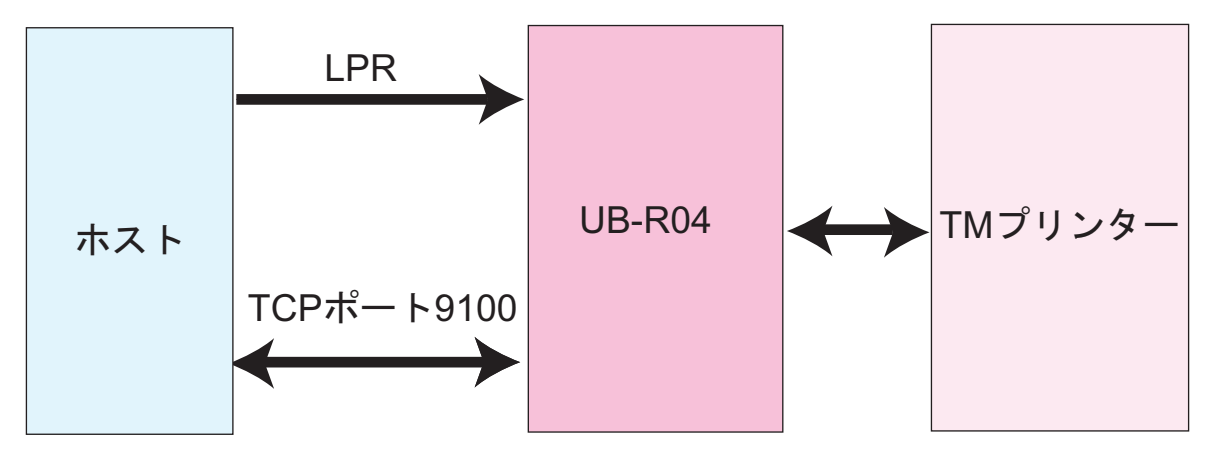

## PORT 9100 による直接印刷

#### Windows コンソール版

下記のプログラムは、Windows のコマンドシェルから UB-RO4 を装着した TM プリンターに、LAN を介して "EPSON UB-RO4" を印刷するプログラムです。

```
/* TCP9100 programming sample for Win32
 * HOW TO BUILD
 *
     cl tcp9100.c wsock32.lib
 */
#include <stdio.h>
#include <winsock.h>
int main(int argc, char* argv[])
{
 WSADATA data;
 SOCKET sock;
 struct sockaddr in addr;
 if (argc != 2) {
   printf("usage: tcp9100 IP ADDRESS\n");
    exit(1);
  }
  /* Initialize windows sockets */
  WSAStartup(0x0101, &data);
  /* Create sockets */
  if ((sock = socket(AF INET, SOCK STREAM, 0)) == INVALID SOCKET) {
   fprintf(stderr, "Error socket(): %d\n", WSAGetLastError());
    exit(1);
  }
  /* initialize the parameter */
  memset(&addr, 0, sizeof(addr));
  addr.sin family = AF INET;
  addr.sin port = htons(9100);
  addr.sin addr.s addr = inet addr(argv[1]);
  /* connect */
  if (connect(sock, (struct sockaddr*)&addr, sizeof(addr)) < 0) {</pre>
   fprintf(stderr, "Error connect(): %d\n", WSAGetLastError());
    exit(1);
  }
  printf("connected\n");
  /* send data */
  send(sock, "\x1b@EPSON UB-R04\x0a", 15, 0);
 /* close socket */
 closesocket(sock);
 return 0;
}
```

#### Linux 版

下記のプログラムは、Linuxのコマンドシェルから UB-RO4 を装着した TM プリンターに、LAN を介して "EPSON UB-RO4" を印刷するプログラムです。

```
/* TCP9100 programming sample for linux
 * HOW TO BUILD
 *
     cc tcp9100.c
*/
#include <stdio.h>
#include <string.h>
#include <sys/types.h>
#include <sys/socket.h>
#include <netinet/in.h>
#include <netdb.h>
int main(int argc, char* argv[])
{
  int sockfd;
  struct sockaddr in addr;
  if (argc != 2) {
   printf("usage: tcp9100 IP ADDRESS\n");
   exit(1);
  }
  /* create socket */
  sockfd = socket(AF INET, SOCK STREAM, 0);
  if (sockfd < 0) {
   perror("socket()");
   exit(1);
  }
  /* initialize the parameter */
 memset(&addr, 0, sizeof(addr));
  addr.sin_family = AF INET;
  addr.sin port = htons(9100);
  addr.sin_addr.s_addr = inet_addr(argv[1]);
  /* connect */
  if (connect(sockfd, (struct sockaddr*)&addr, sizeof(addr)) < 0) {</pre>
   perror("connect()");
  }
 printf("connected\n");
  /* send data */
  send(sockfd, "EPSON UB-R04\x0a", 13, 0);
  /* close socket */
 close(sockfd);
  return 0;
}
```

## ASB ステータスの監視について

UB-RO4 はプリンターの状態を監視するために、プリンターの ASB ステータス機能を使用しています。したがって、アプリケーションからの送信データに ASB ステータス機能を無効化するコマンドが含まれていた場合、 UB-RO4 からプリンターの状態を把握できなくなります。

UB-RO4 に正しくプリンターの状態を監視させるためには、ASB ステータス機能を無効化するコマンドを送信しないようにするか、ASB ステータス機能を有効化するコマンドを再度送るようにしてください。

## 複数の接続要求について

UB-RO4 は、LPR/Port9100の接続要求を最大2つまで受け付けます。ただし実際に TM プリンターに対して印刷が可能な接続は、最初に接続を受け付けた 1 つのみで、それ以外の接続要求は印刷中の接続がクローズされるまで待機状態となります。

複数の接続要求が発生する環境で、印刷中のホストが印刷終了後も接続をクローズしないで放置した、あるいは何らかの障害によりクローズ処理を行わないで接続が切れてしまった場合、接続タイムアウトが発生するまで他の接続要求の処理が行われません。

印字終了後は直ちに接続をクローズするなどアプリケーション側で調整してください。

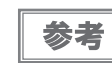

接続タイムアウトは、ネットワーク設定ツール(EpsonNet Config)で設定することができます。 初期値は約1分です。

# UB-R04の仕様

本章では、UB-RO4の仕様が記載されています。

## ソフトウェア仕様

#### ゙゙サポートプロトコル

UB-RO4 では以下のプロトコルをサポートしています。

| プロトコル                     | 用途                                                                                                    |
|---------------------------|----------------------------------------------------------------------------------------------------|
| IP, ARP, ICMP, UDP, TCP   | 基本通信プロトコルです。                                                                                           |
| LPR, TCP Socket Port      | 印刷用プロトコルです。                                                                                            |
| DHCP, APIPA               | IP アドレスなどの自動設定に使用するプロトコルです。                                                                            |
| ENPC, SNMP                | 設定、監視に使用するプロトコルです。                                                                                     |
| HTTP/HTTPS                | ネットワーク設定ツール(EpsonNet Config)で使用するプロトコルです。<br>ePOS-Print の印刷用プロトコル(XML 形式の印刷データの転送)です。<br>(HTTP のみサポート) |
| DNS, DDNS, mDNS (Bonjour) | 名前解決に使用するプロトコルです。                                                                                      |
| SNTP                      | タイムサーバーから時刻情報を取得するためのプロトコルです。                                                                          |

#### 印刷用プロトコル

UB-RO4 では以下の印刷用プロトコルを使用しています。

| • LPR | :印刷データの転送を行います。 |
|-------|-----------------|
|-------|-----------------|

| ポート番号     | 515                                          |
|-----------|----------------------------------------------|
| 最大同時接続数   | 2                                            |
| 印刷可能接続数   | 1(他のユーザーは印刷終了まで待機)                           |
| タイムアウト    | 初期値:約1分<br>ネットワーク設定ツール(EpsonNet Config)で設定可能 |
| ジョブのキャンセル | 対応しません                                       |
| バナー印刷     | 対応しません                                       |
| 印刷キュー     | 対応しません                                       |

• TCP Socket Port :双方向のダイレクトソケット通信によって印刷データおよびプリンターステータスの転送 を行います。

| ポート種類     | ダイレクト印刷用 TCP 通信ポート                           |
|-----------|----------------------------------------------|
| ポート番号     | 9100                                         |
| ポート通信方向   | 双方向                                          |
| 最大同時接続数   | 2                                            |
| 印刷可能接続数   | 1(他のユーザーは印刷終了まで待機)                           |
| タイムアウト    | 初期値:約1分<br>ネットワーク設定ツール(EpsonNet Config)で設定可能 |
| ジョブのキャンセル | 対応しません                                       |

#### 自動 IP アドレス設定プロトコル

自動 IP アドレス設定のために、以下のプロトコルを使用できます。自動設定は以下の表の優先順位で行われます。 各プロトコルが Disabled になっているか、アドレスの取得に失敗した場合、次のプロトコルが実行されます。

| プロトコル | 優先順位 | 説明                                   |  |
|-------|------|--------------------------------------|--|
| DHCP  | 1    | DHCP サーバーに対し、IP アドレス、サブネットマスク、ゲートウェイ |  |
|       |      | アドレスの割り当てを要求し、設定します。                 |  |
|       |      | 下記の IP アドレスから、任意の IP アドレスだけを割り当てます。  |  |
| APIPA | 2    | 169.254.1.0 ~ 169.254.254.255        |  |
|       |      | この場合、ルーターを超えて通信することはできません。           |  |
| 毛動    | 3    | 自動 IP アドレス設定プロトコルを使用しない設定にした場合、手動で   |  |
|       | •    | 設定したアドレスが設定されます。                     |  |

#### 設定の監視・設定用プロトコル

UB-RO4 では設定の監視・設定に、以下のプロトコルを使用しています。

SNMP : 汎用 MIB 管理ツール、OPOS/APD が、T M プリンターのステータス取得、設定に使用します。

| SNMP Version | SNMPv1(RFC1157) Compliant                                      |  |  |
|--------------|----------------------------------------------------------------|--|--|
|              | (SNMPv2/SNMPv3 はサポートしません )                                     |  |  |
| プロトコル        | UDP/IP                                                         |  |  |
| サーバーポート番号    | 161                                                            |  |  |
| Trap 送信ポート番号 | 162                                                            |  |  |
| Trap 送信先     | 送信先 IP アドレスを最大 2 つ登録可能 ( 初期状態は未設定 )                            |  |  |
| 対応 PDU       | Get Request, Get Next Request, Get Response, Set Request, Trap |  |  |
| コミュニティー      | 各コミュニティー名は ASCII 文字 16 文字以内で設定可能です                             |  |  |

• ENPC

: ネットワーク設定ツール(EpsonNet Config)や専用ドライバーソフトウェア(OPOS/ APD など)が、TM プリンターのステータス取得、設定に使用します。

| プロトコル     | UDP/IP                                  |
|-----------|-----------------------------------------|
| UDP ポート番号 | 3289                                    |
| 対応パケットタイプ | Probe, Initialize, Query, Setup, Notify |

#### HTTP/HTTPS

EpsonNet Config 機能は、UB-RO4 のネットワークパラメーターを取得、変更するための専用 Web ページで、 HTTP/HTTPS プロトコルを使用しています。

| HTTP バージョン | HTTP/1.1 |
|------------|----------|
| サーバーポート番号  | 80       |
| サポート言語     | 英語       |
| 同時接続可能数    | 1        |

#### パスワードによる保護機能

設定内容を保護する、パスワードを設定できます。

| User 名   | *epson* (User 名は変更できません) |                 |  |
|----------|--------------------------|-----------------|--|
|          | 初期値                      | : epson         |  |
| Password | 設定可能文字                   | :ASCII 文字(英数記号) |  |
|          | 設定可能文字数                  | :20 文字          |  |

参考

EpsonNet Config (Web バージョン)機能で設定したパスワードは、ネットワーク設定ツール (EpsonNet Config)を使用して設定を行う際のパスワードとしても使用します。

#### セキュリティー

セキュリティー関連の機能を示します。

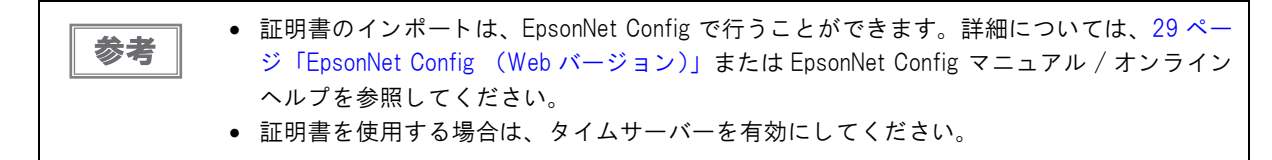

#### SSL/TLS

HTTPS で使用する証明書は以下のとおりです。

- 自己署名証明書:1個
- CA 署名証明書:3個までインポート可能です。ファイル形式:PKCS#12

#### 認証

WPA-Enterprise で使用する証明書は以下のとおりです。

- CA 署名 証明書:3 個までインポート可能です。ファイル形式:PKCS#12
- CA 証明書: 10 個までインポート可能です。ファイル形式: PEM/DER

#### EAP 方式

以下の EAP 方式をサポートします。

- EAP-TLS
- PEAP-TLS
- PEAP-MSCHAPv2

## UB-R04のネットワークパラメーター

UB-RO4 のネットワークパラメーターの初期値、EpsonNet Config (Web バージョン)で表示 / 設定、ダイナミックステータスシートの印刷で表示されるかを示します。

|                                    |                                                                     |                                                    | EpsonNet Config |       | ダイナ                        |
|------------------------------------|---------------------------------------------------------------------|----------------------------------------------------|-----------------|-------|----------------------------|
| 項目                                 | パラメーター                                                              | 工場出荷時<br>の設定                                       | 表示              | 設定    | ミック<br>ステータ<br>スシート<br>の印刷 |
| IP address                         | -                                                                   | 192.168.192.168                                    | Yes             | Yes   | Yes                        |
| Subnet mask                        | -                                                                   | 255.255.255.0                                      | Yes             | Yes   | Yes                        |
| Gateway                            | -                                                                   | 0.0.0.0                                            | Yes             | Yes   | Yes                        |
| Acquiring the IP Address<br>(DHCP) | Auto/Manual                                                         | Manual                                             | Yes             | Yes   | Yes                        |
| APIPA                              | Enable/Disable                                                      | Disable                                            | Yes             | Yes   | No                         |
| Network Mode                       | Ad-Hoc/Infrastructure                                               | Infrastructure                                     | Yes             | Yes   | Yes                        |
| Communication Stan-<br>dard        | 802.11b/g/n<br>802.11b/g<br>802.11b<br>802.11a/n<br>802.11a<br>Auto | 802.11b/g/n                                        | Yes             | Yes   | Yes                        |
| SSID                               | 0-32 characters                                                     | EpsonNet                                           | Yes             | Yes   | Yes                        |
| Channel* 802.11b/g/n               | 1-13                                                                | 1                                                  | Yes             | Yes   | Yes                        |
| 802.11a/n                          | 36, 40, 44, 48                                                      | 36                                                 |                 |       |                            |
| MAC address                        | -                                                                   | (unique value)                                     | Yes             | No    | Yes                        |
| Encryption Type                    | None/WEP/WPA2-PSK/<br>WPA-Enterprise                                | None/WEP/WPA2-PSK/<br>WPA-Enterprise WPA2-PSK(AES) |                 | Yes   | Yes                        |
| Authentication Algorithm           | Open System/Shared<br>Key                                           | Dpen System/Shared<br>Key Open System              |                 | Yes   | No                         |
| Default WEP Key                    | Key1-4                                                              | -                                                  | Yes             | Yes   | No                         |
| WEP Key Size                       | 64bits/128bits                                                      | -                                                  | Yes             | Yes   | No                         |
| WEP Key 1-4                        | - (no value                                                         |                                                    | Yes             | Yes   | No                         |
| Transmisson Rate                   | Auto                                                                | Auto                                               | Yes             | No    | Yes                        |
| WPA/WPA2<br>Pre-Shared Key         | 0-63 ASCII characters, or<br>64 Hexadecimal char-<br>acters         | EpsonNet                                           | Yes             | Yes   | No                         |
| Administrator Name                 | 0-255 ASCII characters                                              | (no value)                                         | Yes             | Yes   | No                         |
| Location/Person                    | 0-255 ASCII characters                                              | (no value)                                         | Yes             | Yes   | No                         |
| Password                           | 0-32 ASCII characters                                               | (no value)                                         | Yes             | No    | No                         |
| Model Name                         | -                                                                   | UB-R04                                             | Yes             | Fixed | No                         |
| Community name 1                   | -                                                                   | public                                             | Yes             | Fixed | No                         |
| Community name 2                   | 0-16 ASCII characters                                               | (no value)                                         | Yes             | Yes   | No                         |
| IP Trap 1 Enable                   | Enable/Disable                                                      | Disable                                            | Yes             | Yes   | No                         |
| IP Trap 2 Enable                   | Enable/Disable                                                      | Disable                                            | Yes             | Yes   | No                         |
| Community name (IP Trap<br>#1)     | 0-16 characters                                                     | None                                               | Yes             | Yes   | No                         |

|                                  |                         |              | EpsonNet Config |     | ダイナ                        |
|----------------------------------|-------------------------|--------------|-----------------|-----|----------------------------|
| 項目                               | パラメーター                  | 工場出荷時<br>の設定 | 表示              | 設定  | ミック<br>ステータ<br>スシート<br>の印刷 |
| Community name (IP Trap<br>#2)   | 0-16 characters         | None         | Yes             | Yes | No                         |
| IP trap #1 address               | -                       | 0.0.0.0      | Yes             | Yes | No                         |
| IP trap #2 address               | -                       | 0.0.0.0      | Yes             | Yes | No                         |
| SNMP General Current<br>Operator | 0-127 characters        | (no value)   | No              | No  | No                         |
| SNMP General Service<br>Person   | 0-127 characters        | (no value)   | No              | No  | No                         |
| SNMP Input Media Name            | 0-63 characters         | (no value)   | No              | No  | No                         |
| Socket Timeout                   | 1-300 sec               | 60 sec       | Yes             | Yes | No                         |
| Time Server                      | Enable/Disable          | Disable      | Yes             | Yes | Yes                        |
| TimeServer Status                | Success/Failure/Invalid | -            | No              | No  | Yes                        |
| Stored Date/Time                 | Date/Time -             |              | No              | No  | Yes                        |
| ePOS-Print                       | Enable/Disable          | Disable      | Yes             | Yes | No                         |

\*: Channel は、Ad-Hoc モードの時のみ選択可能です。

#### , UB-R04 のネットワークパラメーターの設定

UB-RO4のネットワークパラメーターの設定は以下の方法で行えます。

- ネットワーク設定ツール(EpsonNet Config)
- Web ブラウザーによる設定(EpsonNet Config 機能)
- ARP コマンドを使用(IP アドレスのみ)

#### MAC アドレスの確認方法

UB-RO4のMACアドレスは、以下の方法で確認することができます。

- ダイナミックステータスシートの印刷
- ネットワーク設定ツール(EpsonNet Config)
- Web ブラウザーを使用して確認(EpsonNet Config 機能)

## システムの起動時間

UB-RO4は、プリンターの電源投入やリセット後、システムを初期化するための時間が必要です。
 起動処理中は、ネットワーク通信できません。起動時間はおおよそ以下のとおりです。
 IP アドレスが手動設定されている場合 : 6 ~ 10 秒
 IP アドレスを DHCP サーバーで自動設定する場合 : 13 ~ 17 秒(DHCP サーバーの応答速度で変化します)

# 無線 LAN プリンターの置き換え

本章では、無線 LAN インターフェイス(UB-RO3)プリンターから、無線 LAN インターフェイス(UB-RO4)プリンターへの置き換えについて説明します。従来の無線 LAN インターフェイス(UB-RO3)プリンターから、アプリケーションの変更なしで置き換えが可能です。

## UB-R03とUB-R04の比較

UB-RO3 とUB-RO4 を比較した表は以下のとおりです。

|              |                                       | UB-R03                        | UB-R04                                 |  |  |
|--------------|---------------------------------------|-------------------------------|----------------------------------------|--|--|
|              | 無線 LAN 規格                             | 802.11b                       | 802.11a/b/g/n                          |  |  |
|              | 周波数                                   | 2.4 GHz                       | 2.4 GHz/5 GHz                          |  |  |
| 基本仕様         | 無線モード初期値                              | アドホック                         | インフラストラクチャー                            |  |  |
|              | SSID 初期值                              | EpsonNetIBSS                  | EpsonNet                               |  |  |
|              | サポートチャンネル                             | 1-11ch                        | 1-13ch                                 |  |  |
|              | サポートセキュリティー                           | WEP<br>WPA<br>WPA2-Personal   | WEP<br>WPA<br>WPA2-Personal/Enterprise |  |  |
|              | セキュリティー初期値                            | なし                            | WPA2-Personal                          |  |  |
|              | EpsonNet Config                       | Ver.4.0 以降                    | Ver.4.5 以降                             |  |  |
|              | Epson TMNet WinConfig                 | Ver.3.0 以降                    | ×                                      |  |  |
| <b>进</b> 式   | DHCP                                  | 0                             |                                        |  |  |
|              | APIPA                                 | 0                             |                                        |  |  |
| 作用 月火        | ARP+Ping                              | 0                             | ×                                      |  |  |
|              | DDNS                                  | ×                             | 0                                      |  |  |
|              | SNTP                                  | ×                             | 0                                      |  |  |
|              | USB コネクター(設定用)                        | 0                             |                                        |  |  |
|              | OPOS                                  | °OS O                         |                                        |  |  |
|              | JavaPOS                               | 0                             |                                        |  |  |
| サポート         | APD                                   | 0                             |                                        |  |  |
| ドライバー        | Port9100                              | 0                             |                                        |  |  |
|              | LPR                                   | 0                             |                                        |  |  |
|              | プリンターポートのタイムア<br>ウト時間 (LPR, Port9100) | 5分                            | 約1分                                    |  |  |
| <b>晋培</b> 什样 | 温度                                    | 0°C ~                         | · 50°C                                 |  |  |
| 场场口将         | 湿度                                    | 10% ~ 90% RH                  |                                        |  |  |
| 機能           | SELF-TEST 印字                          | On board USB 対応機種で無<br>線設定を印刷 | On board USB 対応機種で無<br>線設定を印刷しない       |  |  |
|              | ePOS-Print                            | ×                             | 0                                      |  |  |

# 置き換えの手順 無線 LAN インターフェイス(UB-R03) プリンターの設定を確認 無線 LAN インターフェイス(UB-R04) プリンターの設定 動作確認

#### 無線 LAN インターフェイス(UB-RO3)プリンターの設定を確認

プリンターのパラメーターシートを印刷して、移行するデータを確認します。 UB-RO3のパラメーターシートの印刷方法は以下のとおりです。

TM プリンターの電源を入れ、5~6秒後 UB-RO3のプッシュボタンを3秒以上押し続けます。 プッシュボタンは クリップを延ばしたものや、ペン先で押します。UB-RO3のパラメーターシートが印刷されます。ネットワーク接 続に必要なネットワークパラメーターを確認できます。

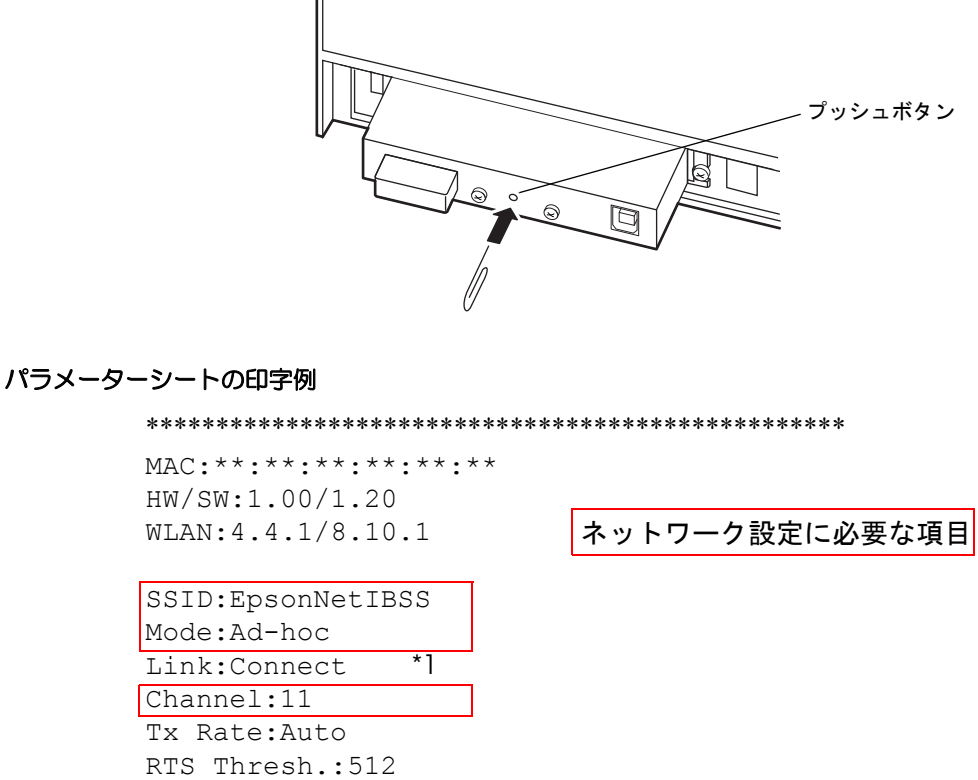

Link:Connect Channel:11

RTS Thresh.: 512 AP Density:Low Auth.: Open System WEP:OFF AP:\*\*-\*\*-\*\*-\*\*

GET IP:Manual APIPA:OFF PING:OFF IP:192.168.192.168 Mask:255.255.255.0 GW:0.0.0.0

Legacy APD:OFF Factory 1:ON \*\*\*\*\*

#### WEP +-

パラメーターシートには、WEP キーは印刷されません。ネットワーク管理者より入手してください。

#### . 無線 LAN インターフェイス(UB-R04)プリンターの設定

無線 LAN インターフェイス(UB-RO4) プリンターを設定します。

#### TM プリンターの設定

TM プリンターの詳細取扱説明書を参照して、既存の TM プリンターの設定を、新しい TM プリンターに移行させてください。

#### UB-R04 の設定

本書の2章を参考にUB-RO4のネットワークの設定を行ってください。

#### 動作確認

新しい環境で実際に印刷が可能か確認します。 お客様が実際に使われる環境(OS、アプリケーション、ドライバー)で、動作確認を行ってください。